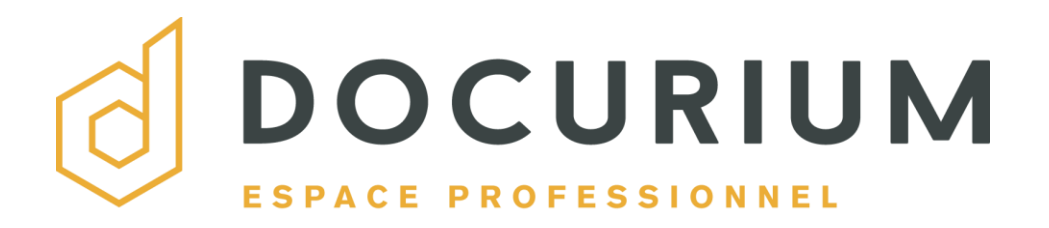

# **GUIDE DE L'UTILISATEUR**

# VERSION 2.02

22 AVRIL 2015

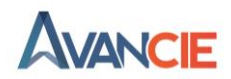

support@docurium.ca Tous droits réservés. © 2019 Avancie

# Docurium® Guide de l'utilisateur Version 2.01.

Ce guide de l'utilisateur est publié par Avancie, sans garantie quelconque. Avancie peut apporter à tout moment et sans préavis, des modifications au guide à la suite d'une inexactitude de l'information présentée, d'une erreur typographique ou d'une amélioration reliée à la mise à jour du produit. Toute modification apportée sera intégrée aux nouvelles éditions de ce guide de l'utilisateur.

### Système minimal requis pour le fonctionnement de Docurium

Navigateurs Internet récents : Firefox, Chrome, Safari, Explorer?

### Liste des icônes

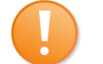

Important : situations ou actions qui peuvent avoir un impact important

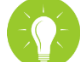

Astuce : conseils et recommandations d'utilisation

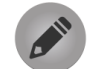

Note : remarques et informations complémentaires

# **TABLE** DES MATIÈRES.

| 1. INTRODUCTION À DOCURIUM                                                         | 7         |
|------------------------------------------------------------------------------------|-----------|
| 1.1. QU'EST-CE QUE DOCURIUM?                                                       | 7         |
| 1.2. SYNCHRONISER VOTRE COMPTE DOCURIUM AVEC VOTRE ORDINATEUR                      | 8         |
| 1.2.1. CONFIGURER LE CLIENT DE SYNCHRONISATION DOCURIUM                            | 8         |
| 1.2.1.1. PROCÉDURE DE CONFIGURATION SUR WINDOWS                                    | 8         |
| 1.2.1.2. PROCÉDURE DE CONFIGURATION SUR MAC                                        | 12        |
| 1.2.2. SYNCHRONISER UNE BIBLIOTHEQUE                                               | 16        |
| 1.2.3. PLATEFORME WEB DE DOCURIUM                                                  | 18        |
| 1.2.3.1. GESTION DE VOS DOSSIERS PERSONNELS                                        | 18        |
|                                                                                    | 10        |
| 1.2.3.4 ALERTE DE NOTIFICATION                                                     | 19        |
| 1.2.3.5. PARAMÈTRES DE L'UTILISATEUR                                               | 20        |
| 2. GESTION DOCUMENTAIRE AVEC                                                       | 21        |
| DOCURIUM.                                                                          | 21        |
| 2.1. LES BIBLIOTHÈQUES                                                             | 21        |
| 2.1.1. CRÉER UNE BIBLIOTHÈQUE                                                      | 22        |
| 2.1.1.1. À PARTIR DE LA PLATEFORME WEB                                             | 22        |
| 2.1.1.2. À PARTIR DE L'APPLICATION CLIENT DE SYNCHRONISATION                       | 23        |
| 2.2. LES DOSSIERS ET LES FICHIERS                                                  | 24        |
| 2.2.1. CREER UN DOSSIER                                                            | 24        |
| 2.2.2. IMPORTER DES FICHIERS DANS LA PLATEFORME WEB                                | 25        |
| 2.2.2.1. IMPORTER A L'AIDE DU BOUTON « IMPORTER »                                  | 25        |
| 2.2.2.2. IMPORTER A L'AIDE DE LA FONCTION « GLISSER-DEPOSER »                      | 26        |
|                                                                                    | 28        |
| 2.2.2.4. ANNULER LIMPORTATION DE FICHIERS AVANT LE DEMARRAGE                       | 29        |
| 2.2.3. CREER UN FICHIER DIRECTEMENT DANS LA PLATEFORME                             | 30        |
|                                                                                    | <b>31</b> |
| 2.2.4.1. TELECHANGEN ON DOSSIEN OU ON FIGHIEN<br>2.2.4.2. METTRE À IQUE UN FICHIER | 32        |
|                                                                                    | 37<br>27  |
| 2 2 4 4 BENOMMER UN DOSSIER OU UN FICHIER                                          | 35        |
| 2.2.4.5 DÉPLACER UN DOSSIER OU UN FICHIER                                          | 35        |
| 2.2.4.6. COPIER UN DOSSIER OU UN FICHIFR                                           | 37        |
| 2.2.4.7. CONSULTER L'HISTORIQUE D'UN FICHIER                                       | 39        |

| 2.2.4.8. NOMMER UN FAVORI                                                                                      | 40  |
|----------------------------------------------------------------------------------------------------|-----|
| 2.2.4.9. MODIFIER LE NOM D'UNE BIBLIOTHÈQUE                                                                    | 41  |
| 2.2.4.10. ENCRYPTER UNE BIBLIOTHÈQUE                                                                           | 42  |
| 2.2.4.11. TRANSFERER LA PROPRIETE D'UNE BIBLIOTHEQUE                                                           | 43  |
| 3. LES PARTAGES.                                                                                               | 45  |
| 3.1. PARTAGER UNE BIBLIOTHÈQUE                                                                                 | 45  |
| 3.2. PARTAGER UN DOSSIER                                                                                       | 46  |
| 3.2.1. PARTAGE PAR LIEN DE TÉLÉCHARGEMENT                                                                      | 46  |
| 3.2.1.1. AJOUT D'UN MOT DE PASSE ET D'UNE DATE D'EXPIRATION                                                    | 47  |
| 3.2.1.2. ENVOI DE L'HYPERLIEN                                                                                  | 48  |
| 3.2.1.3. REPARIAGER LE LIEN DE TELECHARGEMENT                                                                  | 49  |
| 3.2.2. PARTAGE PAR LIEN D'ENVOI                                                                                | 50  |
| 3.2.3. FARTAGE PARTIEN D'ENIVOI                                                                                | 50  |
| 3.2.4. PARTAGE FAILER D'ENVOI<br>3.2.5. PARTAGE AVEC L'AUTORISATION DE LECTURE/ÉCRITURE OU LECTURE<br>SEULE 54 | 51  |
| 3.2.5.1. AUTORISATION DE LECTURE/ÉCRITURE                                                                      | 54  |
| 3.2.5.2. LECTURE SEULE                                                                                         | 54  |
| 3.3. PARTAGE PAR LIEN DE TÉLÉCHARGEMENT                                                                        | 55  |
| 3.3.1. AJOUTER UN MOT DE PASSE DE PROTECTION                                                                   | 56  |
| 3.3.2. AJOUTER UNE DATE D'EXPIRATION AUTOMATIQUE                                                               | 57  |
| 3.3.2.1. AJOUTER UN MOT DE PASSE DE PROTECTION                                                                 | 59  |
| 3.3.2.2. ANNULER LES PARTAGES ET SUPPRIMER LES LIENS                                                           | 60  |
| 3.3.2.3. RETRACER L'URL D'UN DOSSIER PARTAGE                                                                   | 61  |
| 3.3.2.4. CONSULTER LE NOMBRE DE VISITES D'UN LIEN                                                              | 63  |
| 4. COLLABORER AVEC UN GROUPE                                                                                   | 64  |
|                                                                                                    | C A |
| DE TRAVAIL.                                                                                                    | 04  |
| 4.1. CRÉER UN GROUPE                                                                                           | 64  |
| 4.1.1. AJOUTER DES MEMBRES OU DES ADMINISTRATEURS                                                              | 66  |
| 4.1.2. RETIRER DES MEMBRES OU DES ADMINISTRATEURS A VOTRE GROUPE                                               | 68  |
| 4.1.3. AJOUTER UNE BIBLIOTHEQUE A UN GROUPE                                                                    | 69  |
| 4.2. DISCUSSION AVEC UN GROUPE                                                                                 | 70  |
| 4.2.1. INITIER UNE DISCUSSION AVEC UN GROUPE                                                                   | 70  |
| 4.2.2. JOINDRE UN DOCUMENT À LA DISCUSSION                                                                     | 71  |
| 4.2.3. SUPPRIMER UNE DISCUSSION                                                                                | 72  |
|                                                                                                    |     |

# 5. RESTAURER DES VERSIONS ANTÉRIEURES. 73

| 5.1.                                                                       | RESTAURER DES FICHIERS                                                                                                    | 73                                           |
|----------------------------------------------------------------------------|----------------------------------------------------------------------------------------------------|----------------------------------------------|
| 5.2.                                                                       | MODIFIER LA PÉRIODE DE L'HISTORIQUE                                                                                                    | 75                                           |
| 5.3.                                                                       | RESTAURER UNE BIBLIOTHÈQUE                                                                                                    | 76                                           |
| <b>5.4.</b><br>5.4.′                                                       | <b>RESTAURER UN DOSSIER</b><br>1. CONSULTER LES DÉTAILS DES CAPTURES INSTANTANÉES                                                                                                    | <b>77</b><br>78                              |
| 6. A                                                                       | CCÉDEZ À VOS FICHIERS AVEC L'APPLICATION MOBILE.                                                                                                    | 79                                           |
| 6.1.                                                                       | INSTALLER L'APPLICATION MOBILE DOCURIUM                                                                                                    | 79                                           |
| 6.2.                                                                       | TÉLÉCHARGER UNE PHOTO                                                                                                    | 81                                           |
| 6.3.                                                                       | CRÉER UN NOUVEAU DOSSIER                                                                                                    | 82                                           |
| <b>6.4.</b><br>6.4.2<br>6.4.2                                              | <b>ÉDITER UN DOSSIER OU UN FICHIER</b><br>1. COPIER<br>2. DÉPLACER<br>3. SUPPRIMER                                                                                                    | <b>82</b><br>83<br>84<br>84                  |
| <b>6.5.</b><br>6.5.7<br>6.5.2                                              | PARTAGER UN FICHIER<br>1. PAR COURRIEL<br>2. PAR COPIE DU LIEN                                                                                                    | <b>85</b><br>85<br>86                        |
| 6.6.                                                                       | NOMMER UN FAVORI                                                                                                    | 86                                           |
| 7. G                                                                       | ESTION DE COMPTE ET DE LA FACTURATION.                                                                                                    | 87                                           |
| <b>7.1.</b><br>7.1.2<br>7.1.2<br>7.1.4<br>7.1.4<br>7.1.4<br>7.1.6<br>7.1.7 | <ul> <li>MODIFIER VOS PARAMÈTRES</li> <li>1. MODIFIER VOTRE PROFIL</li> <li>2. MODIFIER VOTRE MOT DE PASSE</li> <li>3. MODIFIER LA LANGUE D'UTILISATION</li> <li>4. RÉINITIALISER VOTRE MOT DE PASSE</li> <li>5. ACCÉDER AU PAIEMENT ET À LA FACTURATION</li> <li>6. MODIFIER UN FORFAIT</li> <li>7. MODIFIER VOTRE ESPACE DE STOCKAGE</li> </ul> | 87<br>88<br>89<br>90<br>91<br>92<br>93<br>93 |
| 8. A                                                                       | DMINISTRATEUR DE COMPTES.                                                                                                    | 94                                           |
| 8.1.                                                                       | INVITER DES MEMBRES À VOTRE ÉQUIPE                                                                                                    | 94                                           |
| 8.2.                                                                       | PARTAGER ET GÉRER DES FICHIERS AVEC VOTRE ÉQUIPE                                                                                                    | 96                                           |
| 8.3.                                                                       | UTILISER LES PARAMÈTRES D'ADMINISTRATION DE COMPTE                                                                                                    | 96                                           |

| 8.4. GES | STION DE L'ÉQUIPE                             | 96  |
|----------|-----------------------------------------------|-----|
| 8.4.1.   | SUPPRIMER LE COMPTE DES MEMBRES DE SON ÉQUIPE | 96  |
| 8.4.2.   | SUSPENDRE L'ACCÈS DE SES MEMBRES              | 98  |
| 8.5. FAC | TURATION                                      | 99  |
| 8.5.1.   | ACCÉDER AUX INFORMATIONS DE FACTURATION       | 99  |
| 8.5.2.   | MODIFIER LE PLAN DOCURIUM                     | 100 |
| 853      |                                               | 100 |

# **SECTION 1**

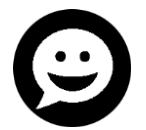

# **1. INTRODUCTION À DOCURIUM**

# 1.1. QU'EST-CE QUE DOCURIUM?

Docurium est une plateforme hautement sécurisée de partage et de gestion de documents exclusivement conçue pour les professionnels<sup>1</sup> du milieu juridique canadien.

Ce service Web vous permet de stocker des données de façon sécuritaire, au Canada, et d'y accéder en tout temps et sur tous vos appareils : ordinateurs, téléphones intelligents, tablettes. Il vous permet également de partager des documents et de communiquer avec vos collaborateurs de façon simple et conviviale.

### Synchronisation et partage de vos dossiers<sup>2</sup>

Docurium vous permet de regrouper vos dossiers en un seul endroit, et de les organiser efficacement dans des bibliothèques. Ces bibliothèques peuvent être partagées par des collaborateurs, des groupes de travail ou tout autre utilisateur. Chaque bibliothèque peut aussi être synchronisée vers votre ordinateur ou tout appareil mobile.

### **Collaboration**

Docurium vous permet d'éditer et de commenter des documents en ligne, d'accéder à la messagerie instantanée, aux discussions de groupes, aux alertes de notification et à la dernière version de vos fichiers. Il vous permet ainsi d'être constamment en contact avec vos collaborateurs.

### Applications mobiles

Lors de vos déplacements ou tout simplement lorsque vous êtes à l'extérieur de votre bureau, Docurium vous permet d'accéder à vos dossiers à partir de divers appareils mobiles. Ses alertes de notifications et de messagerie rendent la collaboration facile et instantanée entre les membres de votre équipe.

<sup>&</sup>lt;sup>1</sup> Dans le présent guide de l'utilisateur, l'emploi du masculin a pour seul but d'alléger le texte.

<sup>&</sup>lt;sup>2</sup> Dans le présent guide, le terme « dossiers » est utilisé pour désigner à la fois les *dossiers* et les *fichiers* qui se trouvent sur votre compte Docurium ou dans le répertoire de votre ordinateur. Il désigne également les *bibliothèques*, le cas échéant. Lorsqu'il est exclusivement question de fichiers ou de bibliothèques, ces termes spécifiques sont employés.

# 1.2. SYNCHRONISER VOTRE COMPTE DOCURIUM AVEC VOTRE ORDINATEUR

Docurium synchronise vos données vers votre ordinateur ou tout autre appareil mobile afin que vous puissiez y accéder en tout temps. Ainsi, les dossiers que vous consultez sur votre ordinateur ou vos appareils mobiles sont en tout temps identiques à ceux qui se trouvent sur la plateforme.

# 1.2.1. CONFIGURER LE CLIENT DE SYNCHRONISATION DOCURIUM

Pour synchroniser votre compte Docurium, vous devez d'abord configurer le client de synchronisation sur votre ordinateur. La première étape est de télécharger le fichier d'installation approprié pour votre type d'ordinateur (Windows ou Mac).

- Procédure de configuration sur Windows
- **Procédure de configuration sur Mac**

### **1.2.1.1. PROCÉDURE DE CONFIGURATION SUR WINDOWS**

 Rendez-vous sur le site Web de Docurium, à la page concernant les applications mobiles : https://site.docurium.ca/fr/applications/. Dans la section APPLICATIONS CLIENT, repérez l'application Client pour Windows et cliquez sur « TÉLÉCHARGEZ »

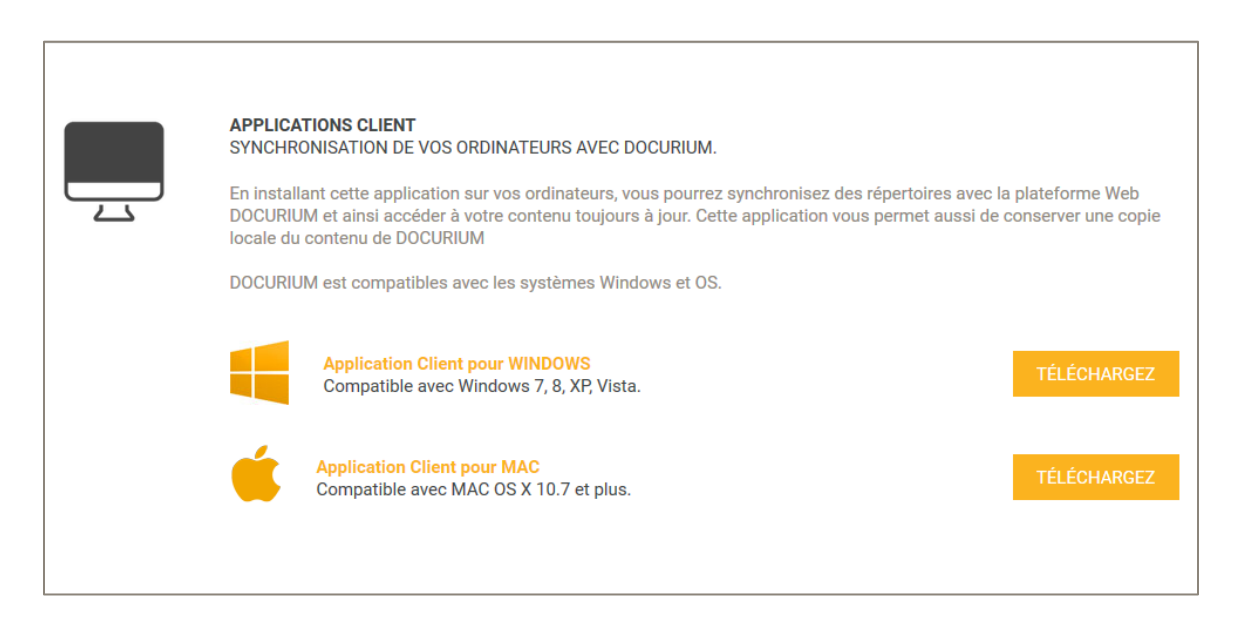

2. Enregistrer le fichier d'installation après son téléchargement.

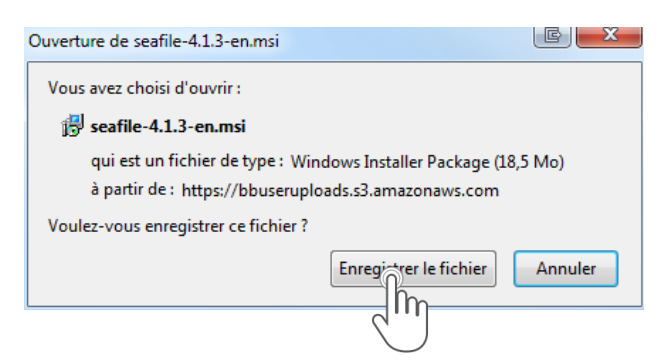

3. Ouvrir le fichier en cliquant sur Run.

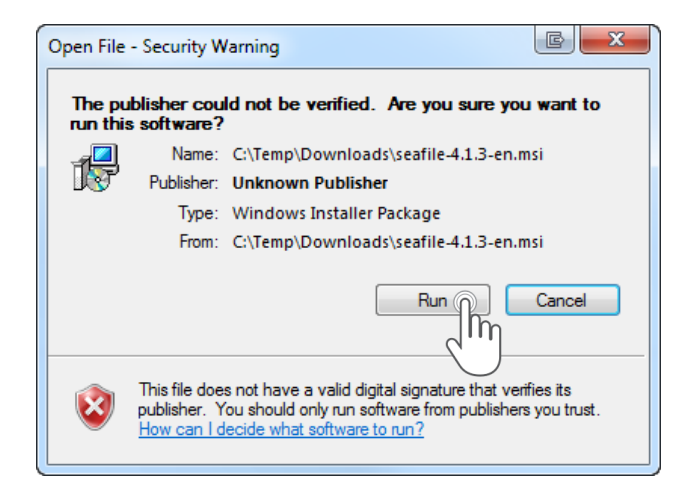

4. Cliquer sur Next deux fois. Cliquer ensuite sur Install pour démarrer l'installation.

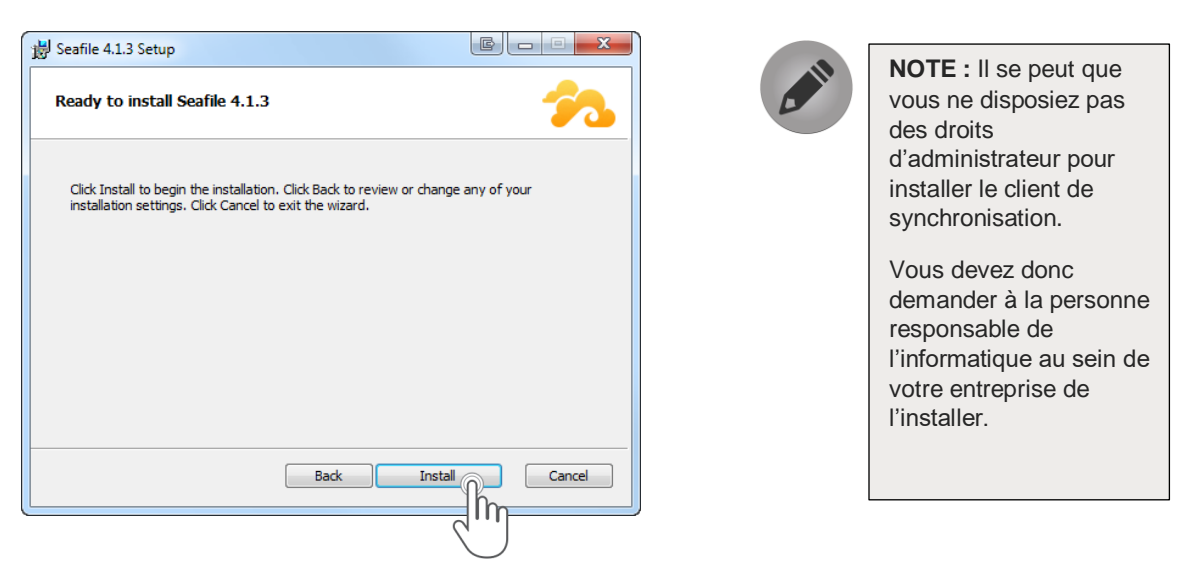

5. Cliquer sur Finish pour terminer l'installation.

| 😸 Seafile 4.1.3 Setup |                                                   |
|-----------------------|---------------------------------------------------|
|                       | Completed the Seafile 4.1.3 Setup<br>Wizard       |
|                       | Click the Finish button to exit the Setup Wizard. |
|                       |                                                   |
|                       |                                                   |
|                       |                                                   |
|                       |                                                   |
|                       |                                                   |
|                       |                                                   |
|                       | Back Finish Cancel                                |
|                       |                                                   |
|                       |                                                   |

6. Cliquer sur Choisir afin de sélectionner un endroit dans votre ordinateur où vos données seront enregistrées.

| 🏞 Seafile Initialization                                                                                                    |        |
|----------------------------------------------------------------------------------------------------|--------|
| Choose Seafile folder                                                                                                    | *      |
| Please choose a folder. We will create a Seafile subfolder in it. When you download a library, it will be saved there by default. |        |
| Next                                                                                                    | Cancel |

7. Une fois le répertoire sélectionné, cliquer sur Next.

8. Inscrire l'adresse du serveur de Docurium dans le champ Server : <u>https://app.docurium.ca</u>. Entrer ensuite l'adresse courriel et le mot de passe liés à votre compte Docurium et cliquer sur Se connecter.

| 🐅 Add an account |                                                                 |
|------------------|-----------------------------------------------------------------|
| Add an account   | <u>^</u>                                                        |
| Server:          | https://app.docurium.ca                                         |
|                  | For example: https://seacloud.cc<br>or.http://192.168.1.24-8000 |
| Email:           |                                                                 |
| Password:        |                                                                 |
| Computer Name:   | LONGWS22                                                        |
|                  | e.g. Jim's laptop                                               |
|                  |                                                                 |
|                  | Login                                                           |
|                  |                                                                 |

 Cliquer sur Yes si vous désirez télécharger la bibliothèque par défaut. Si non, cliquer sur Skip. Si vous choisissez Skip, l'application Client s'ouvrira (passez à l'étape X).

| 🐅 Download Default Library                                                                                          | × |
|----------------------------------------------------------------------------------------------------|---|
| Download Default Library                                                                                            | 8 |
| Seafile organizes files by libraries.<br>Do you like to download your default library and<br>create a virtual disk? |   |
| Yes Dos                                                                                                    |   |
| 2)                                                                                                    |   |

10. Sélectionner une bibliothèque et cliquer sur Open.

| 🏞 Download Default Library                                                              |
|-----------------------------------------------------------------------------------------|
| Download Default Library 🔧                                                              |
| The default library has been downloaded.<br>You can click the "Open" button to view it. |
| Open Finish                                                                             |
|                                                                                         |

# 1.2.1.2. PROCÉDURE DE CONFIGURATION SUR MAC

 Rendez-vous sur le site Web de Docurium, à la page concernant les applications mobiles : <u>https://site.docurium.ca/fr/applications/</u>. Dans la section APPLICATIONS CLIENT, repérez l'application Client pour MAC et cliquez sur « TÉLÉCHARGEZ »

| APPLICATIONS CLIENT<br>SYNCHRONISATION DE VOS ORDINATEURS AVEC DOCURIUM.                                                                                                    |  |  |  |
|----------------------------------------------------------------------------------------------------|--|--|--|
| En installant cette application sur vos ordinateurs, vous pourrez synchronisez des répertoires avec la plateforme Web<br>DOCURIUM et ainsi accéder à votre contenu toujours à jour. Cette application vous permet aussi de conserver une co<br>locale du contenu de DOCURIUM |  |  |  |
| DOCURIUM est compatibles avec les systèmes Windows et OS.                                                                                                    |  |  |  |
| Application Client pour WINDOWS<br>Compatible avec Windows 7, 8, XP, Vista.                                                                                                    |  |  |  |
| Application Client pour MAC<br>Compatible avec MAC OS X 10.7 et plus.                                                                                                    |  |  |  |
|                                                                                                    |  |  |  |

2. Cliquer sur Choisir afin de sélectionner un répertoire dans votre ordinateur où vos données seront enregistrées.

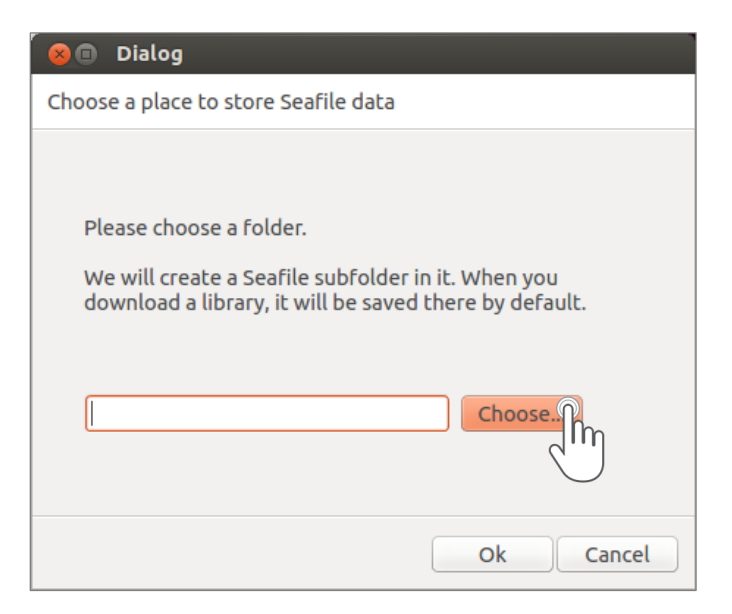

3. Sélectionner un répertoire (vous pouvez choisir un répertoire existant ou en créer un nouveau), puis cliquer sur Choisir.

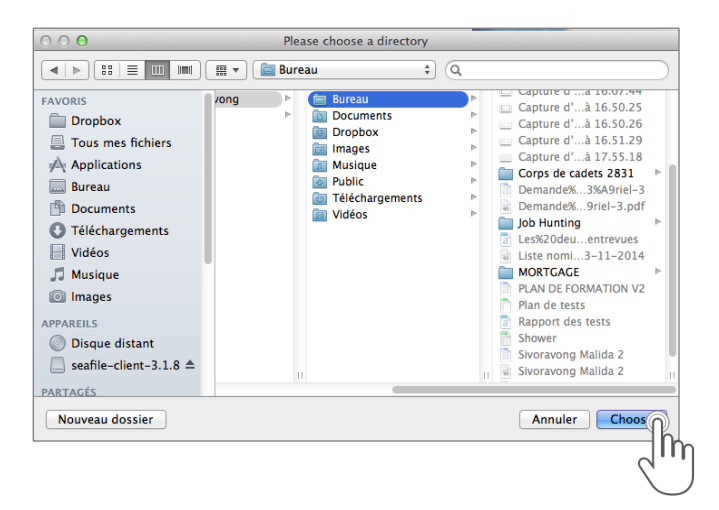

4. Une fois le répertoire sélectionné, cliquer sur Prochain.

| 000   | 🟞 Seafile Initialization                                                                                                    |   |
|-------|----------------------------------------------------------------------------------------------------|---|
| Choos | e Seafile folder                                                                                                    | 2 |
|       | Please choose a folder. We will create a Seafile subfolder in it. When<br>you download a library, it will be saved there by default.<br>/Users/malidasivoravong/Desktop Choose |   |
|       |                                                                                                    |   |

5. Inscrire l'adresse du serveur de Docurium dans le champ Server : <u>https://app.docurium.ca</u>. Entrer ensuite l'adresse courriel et le mot de passe liés à votre compte Docurium et cliquer sur Se connecter.

| 00             | 🟞 Add an account                                                |        |
|----------------|-----------------------------------------------------------------|--------|
| Add an account |                                                                 | *      |
| Server:        | http://staging.dc.spektrummedia.com                             | ]      |
|                | For example: https://seacloud.cc<br>or http://192.168.1.24:8000 |        |
| Email:         |                                                                 |        |
| Password:      |                                                                 |        |
| Computer Name: | seafile3.factum.ca                                              |        |
|                | e.g. Jim's laptop                                               |        |
|                |                                                                 |        |
|                |                                                                 | Cancel |

On vous demandera alors si vous désirez télécharger la bibliothèque qui existe par défaut dans votre compte Docurium. La bibliothèque par défaut a été créée automatiquement au moment où vous avez créé votre compte.

6. Cliquer sur Oui si vous désirez télécharger la bibliothèque par défaut. Sinon, cliquer sur Skip. Au moment où vous cliquez sur Skip, vous serez directement dirigé sur la plateforme.

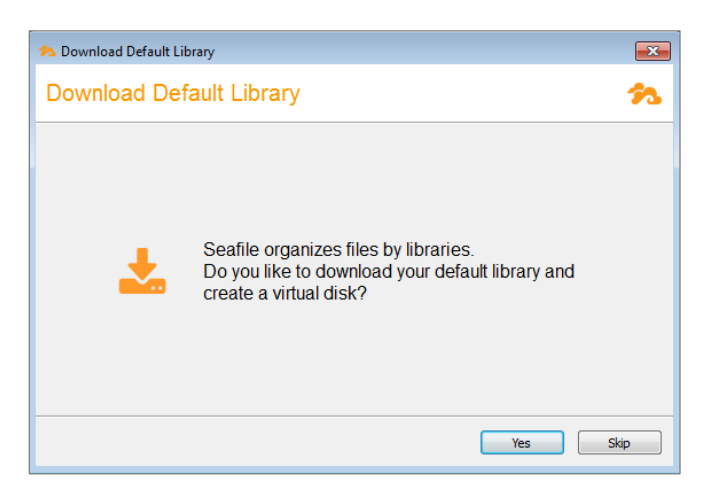

Vous avez maintenant configuré l'application Client de synchronisation Docurium sur votre ordinateur. La boîte de dialogue de l'application s'ouvre.

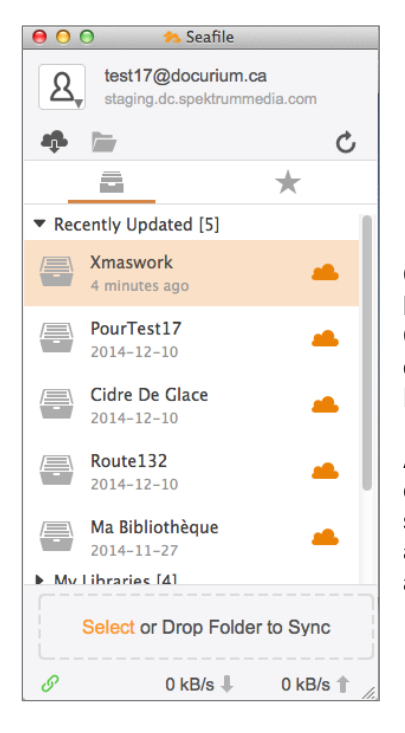

Cet outil permet la création de répertoires sur votre ordinateur lorsque vous effectuez une synchronisation de bibliothèques. Ces répertoires ressemblent à vos dossiers réguliers sur votre ordinateur, sauf que ceux-ci sont connectés à votre compte Docurium.

Ainsi, lorsque votre client de synchronisation Docurium et votre compte Docurium seront ouverts en même temps, la synchronisation se fera automatiquement à travers tous vos appareils et avec vos collaborateurs dès qu'une modification sera apportée à un dossier.

**ASTUCE.** Pour assurer la synchronisation de vos dossiers, il est important d'avoir une bonne connexion Internet.

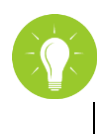

Pour y avoir accès à l'avenir, repérer l'icône Seafile sur votre bureau ou dans le menu situé au bas de votre écran.

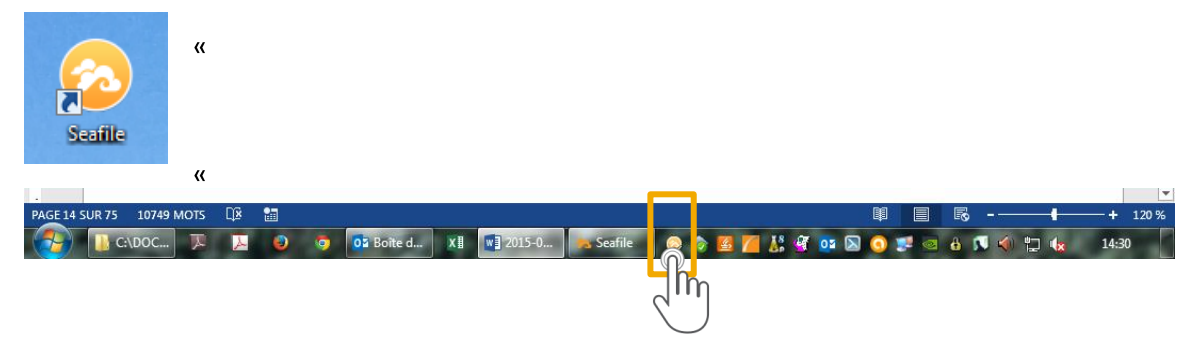

# **1.2.2. SYNCHRONISER UNE BIBLIOTHÈQUE**

Docurium offre la synchronisation sélective, c'est-à-dire qu'il vous permet de sélectionner uniquement les bibliothèques que vous souhaitez synchroniser avec votre ordinateur. Vous pouvez donc choisir uniquement les fichiers dont vous avez besoin. Voici les étapes de la synchronisation sélective :

- 1. Ouvrir le client de synchronisation Docurium et sélectionner une bibliothèque.
- 2. Cliquer sur le bouton droit de la souris, puis sur Sync this library.

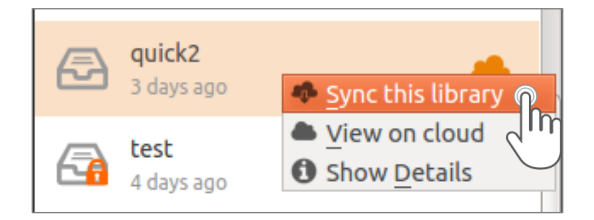

 Choisir un endroit dans votre ordinateur où vous souhaitez héberger votre bibliothèque. Lors de l'installation du client de synchronisation, vous avez choisi un endroit où seront enregistrées les bibliothèques synchronisées. Par défaut, le client de synchronisation vous proposera cet endroit. Vous pouvez en choisir un autre si vous le désirez. Cliquer ensuite sur OK.

| 1 | Sync library "Téléversement"                  | ×         |
|---|-----------------------------------------------|-----------|
|   | Téléversement<br>Create a new sync folder at: |           |
|   | C:/Users/msivoravong/Desktop/Seafile/Seafile  | choose    |
|   | or sync with an existing folder               |           |
|   |                                               | OK Cancel |
|   |                                               | ر اس<br>ا |

4. Le nuage orange situé à droite de votre bibliothèque indique que cette bibliothèque n'est pas synchronisée avec votre ordinateur. Si vous choisissez de la synchroniser, le nuage orange sera remplacé par un cercle vert avec un crochet, ce qui signifie que la synchronisation fonctionne.

| 💫 Seafile 📃 🗕 🗙                                                    | 🔧 Seafile 📃 🗕 🗙                                                    |
|--------------------------------------------------------------------|--------------------------------------------------------------------|
| sbujold@docurium.ca<br>app.docurium.ca                             | sbujold@docurium.ca                                                |
| - C                                                                | ¢ 🗁 🖒                                                              |
| <u> </u>                                                           | <u> </u>                                                           |
| Search libraries                                                   | Search libraries                                                   |
| <ul> <li>Recently Updated [4]</li> <li>My Libraries [3]</li> </ul> | <ul> <li>Recently Updated [4]</li> <li>My Libraries [3]</li> </ul> |
| Lafortune Formation                                                | Lafortune Formation                                                |
| Ma Bibliothèque<br>22 minutes ago                                  | Ma Bibliothèque<br>22 minutes ago                                  |
| Marketing<br>24 minutes ago                                        | Marketing<br>25 minutes ago                                        |
| Private Shares [0]                                                 | Private Shares [0]                                                 |
| Organization [1]     Synced Libraries [2]                          | Organization [1]     Synced Libraries [2]                          |
| Select or Drop Folder to Sync                                      | Select or Drop Folder to Sync                                      |
|                                                                    |                                                                    |

**ASTUCE.** Vous pouvez vérifier que la synchronisation de vos bibliothèques a bien été exécutée en cliquant deux fois sur la bibliothèque sélectionnée. Votre répertoire s'ouvrira et vous pourrez travailler avec la bibliothèque désirée.

# **1.2.3. PLATEFORME WEB DE DOCURIUM**

|                                          |                             | 2. Accès aux différents types<br>2a. Vos bibliothèques<br>2b. Biblio | de bibliothèques<br>thèques que d'autres ont partagées avec vous | A sbujold@docurium.ca ▼ -<br>4. Alerte de notification | — 5. Accès aux<br>paramètres du compte |
|------------------------------------------|-----------------------------|----------------------------------------------------------------------|------------------------------------------------------------------|--------------------------------------------------------|----------------------------------------|
| 1. Gestion de vos<br>dossiers personnels | Personnel 🔅                 | Personnelles Partagée:                                               | 2c. Groupes dont vous êtes membre<br> <br>s Groupe               | Nouvelle bibliothèque                                  |                                        |
| 1a. Accès à vos favoris                  | — ★ Favoris                 | Nom 🔺                                                                | Description Mise                                                 | à jour 🔹 Actions                                       |                                        |
| 1b. Accès à vos message                  | es – Messages               | Lafortune Formation                                                  | Lafortune Formation II y a                                       | 16 heures                                              |                                        |
| 1c. Accès à vos contacts                 | Contacts                    | A Bibliothèque                                                       | Ma Bibliothèque II y a                                           | 16 heures                                              |                                        |
| 3 Gestion de vos                         | Mes Partages                | Marketing                                                            | Marketing II y a                                                 | 16 heures                                              |                                        |
| partages                                 | Bibliothèques—3a. Bibliothè | ues que vous avez partagées avec vos co                              | ollaborateurs                                                    |                                                        |                                        |
|                                          | Dossiers — 3b. Dossiers     | ue vous avez partagés avec vos collabor                              | ateurs                                                           |                                                        |                                        |
|                                          | Fichiers —— 3c. Fichiers q  | ie vous avez partagés avec vos collabora                             | teurs                                                            |                                                        |                                        |
|                                          | 🤣 Liens —— 3d. Liens que    | vous avez partagés avec vos collaborate                              | urs                                                              |                                                        |                                        |

### 1.2.3.1. GESTION DE VOS DOSSIERS PERSONNELS

Cette section vous permet de naviguer entre différents interfaces de la plateforme. Par défaut, la plateforme affiche vos bibliothèques.

### 1a) Accès à vos favoris

Vous pouvez identifier certains fichiers comme étant « favoris » en cochant l'étoile située à leur droite. Ainsi, si vous cliquez sur « Favoris », Docurium affichera l'ensemble des fichiers que vous avez identifiés ainsi.

### 1b) Accès à vos messages

En cliquant sur cette section, les messages que vous avez échangés avec vos contacts seront affichés.

### 1c) Accès à vos contacts

En cliquant sur cette section, Docurium affichera la liste de vos contacts et vous permettra d'en faire la gestion.

### 1.2.3.2. ACCÈS AUX DIFFÉRENTS TYPES DE BIBLIOTHÈQUES

Les onglets « Personnelles », « Partagées » et « Groupe » vous permettent d'accéder à différentes bibliothèques.

### 2a) Personnelles

Vue des bibliothèques que vous avez créées.

### **2b) Partagées**

Vue des bibliothèques que d'autres utilisateurs ont partagées avec vous.

#### **2c) Groupe**

Vue des groupes (et leurs bibliothèques) dont vous faites partie.

### 1.2.3.3. GESTION DE VOS PARTAGES

Cette section vous permet d'avoir une vue d'ensemble des différents types de partages que vous avez effectués.

### **3a) Bibliothèques**

Vue des bibliothèques que vous avez partagées avec vos collaborateurs.

### **3b) Dossiers**

Vue des dossiers que vous avez partagés avec vos collaborateurs.

### **3c) Fichiers**

Vue des fichiers que vous avez partagés avec vos collaborateurs.

### 3d) Liens

Vue des liens de téléchargement ou des liens d'envoi que vous avez partagés avec vos collaborateurs.

**NOTE.** Vous verrez comment partager vos dossiers de manière simple et efficace dans la section 3 de ce présent guide.

# 1.2.3.4. ALERTE DE NOTIFICATION

L'alerte de notification, illustrée par une **cloche**, vous informe des évènements récents et des changements effectués sur votre compte. En cliquant sur cette cloche, vous avez accès à la liste des derniers changements. Le chiffre à côté de la cloche indique le nombre de messages en attente.

## 1.2.3.5. PARAMÈTRES DE L'UTILISATEUR

Les <u>paramètres de l'utilisateur</u> vous permettent de gérer votre compte ainsi que certaines préférences d'utilisation. Plus précisément, ils vous permettent de consulter et de modifier au besoin vos paramètres personnels tels que votre mot de passe, votre profil de l'utilisateur, les membres de votre équipe et la facturation.

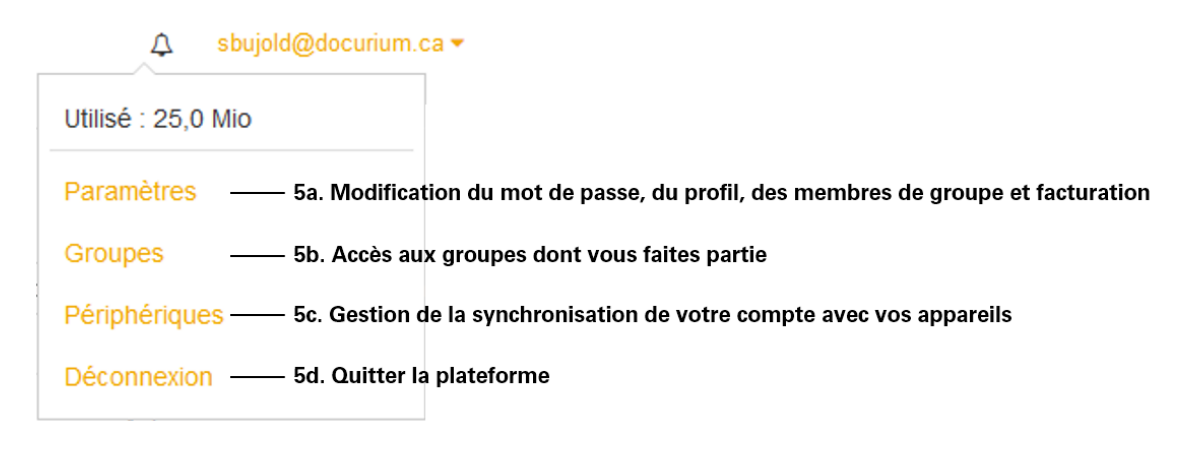

**NOTE.** La gestion des groupes sera abordée en détail dans la section 4 du présent guide.

# **SECTION 2**

 $\Box$ 

# 2. GESTION DOCUMENTAIRE AVEC DOCURIUM.

Après avoir configuré le client de synchronisation, il ne reste qu'à partager et collaborer avec d'autres utilisateurs de Docurium!

Dcurium vous permet de créer des bibliothèques et des dossiers et y ajouter des fichiers selon l'arborescence suivante :

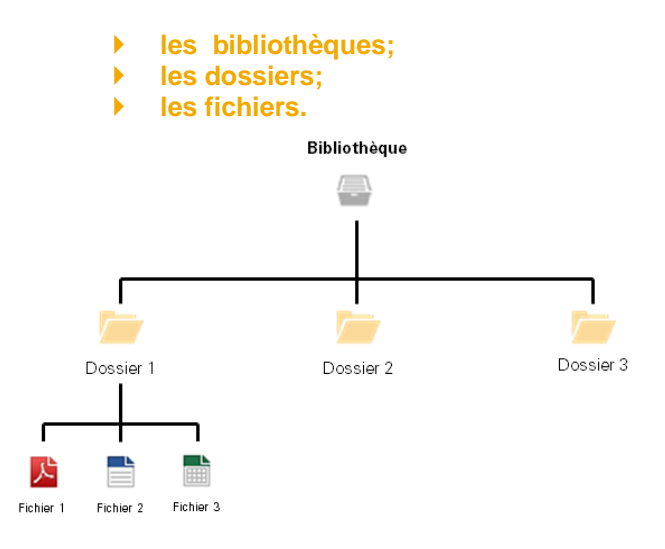

# 2.1. LES BIBLIOTHÈQUES

Une bibliothèque Docurium est répertoire dans lequel il est possible de créer des dossiers et des fichiers.

Chaque bibliothèque peut être partagée entre des utilisateurs ou avec des groupes de travail. Une bibliothèque peut aussi être synchronisée sélectivement vers n'importe quel appareil.

**NOTE.** Une même bibliothèque peut se retrouver dans différentes sections de l'interface Docurium. Par exemple, si vous créez une bibliothèque et que vous la partagez avec un groupe, elle se retrouvera dans les sections suivantes : « Personnelles », « Groupe », « Mes partages - Bibliothèques ».

# 2.1.1. CRÉER UNE BIBLIOTHÈQUE

Vous pouvez créer une bibliothèque de deux façons : à partir de la plateforme Web ou sur votre ordinateur personnel à partir du client de synchronisation.

# 2.1.1.1. À PARTIR DE LA PLATEFORME WEB

1. Cliquer sur Nouvelle bibliothèque.

| Personnel 🔅 |          | Personnelle | s Partagées Groupe   | Nouve         | • Nouvelle bibliothèque |  |
|-------------|----------|-------------|----------------------|---------------|-------------------------|--|
|             |          |             |                      |               |                         |  |
| $\star$     | Favoris  | Nom 🛥       | Description          | Mise à jour 💌 | Actions                 |  |
|             | Messages | Ma Biblioth | èque Ma Bibliothèque | 2015-02-19    | Γ                       |  |
| 1.1.1       | Contacts |             |                      |               |                         |  |

2. Entrer le nom et la description (obligatoire) de la nouvelle bibliothèque et cliquer sur Valider.

| Nouvelle bibliothèque               |  |
|-------------------------------------|--|
| Nom                                 |  |
| Clients                             |  |
| Description                         |  |
| Dossiers des clients                |  |
|                                     |  |
| Chiffrer                            |  |
| Mot de passe(Au moins 8 caractères) |  |
|                                     |  |
| Mot de passe à nouveau              |  |
|                                     |  |
| Valider                             |  |

Votre nouvelle bibliothèque apparaîtra sur votre plateforme :

| Personnelles | Partagées Groupe     |               | Nouvelle bibliothèque |
|--------------|----------------------|---------------|-----------------------|
| Nom 🔺        | Description          | Mise à jour 🔻 | Actions               |
| Clients      | Dossiers des clients | À l'instant   |                       |

## 2.1.1.2. À PARTIR DE L'APPLICATION CLIENT DE SYNCHRONISATION

1. Cliquer sur Sélectionnez au bas de la fenêtre du client de synchronisation.

| Séleo | tion z | ou déposez ur | dossier à s |
|-------|--------|---------------|-------------|
| 8     | 2      | 0 Ko/s ↓      | 0 Ko/s 🕇 🚊  |

2. Choisir un endroit dans votre ordinateur où vous souhaitez héberger votre nouvelle bibliothèque et cliquer sur Select folder. (Vous pouvez sélectionner un répertoire existant ou en créer un nouveau si vous le souhaitez.)

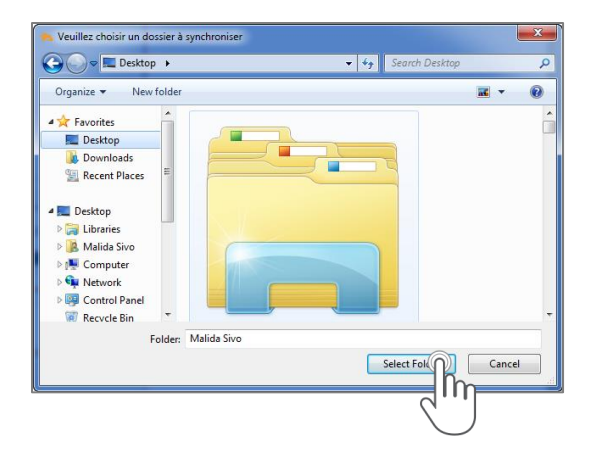

3. Entrer le nom et la description (obligatoire) de la nouvelle bibliothèque, puis cliquer sur Ok pour la créer.

| 🔧 Créer une bibliothèque     |                 | <b>x</b>   |
|------------------------------|-----------------|------------|
| Répertoire :                 | C:\Users\       | Choisir    |
| Nom :                        | Doctrine        |            |
| Description :                | Pour tout usage |            |
|                              |                 |            |
|                              |                 |            |
|                              |                 |            |
|                              |                 |            |
|                              | chiffré         |            |
| Mot de passe :               |                 |            |
| Vérification du mot de passe | :               |            |
|                              |                 | OK Annuler |
|                              |                 | [h         |
|                              |                 |            |

# 2.2. LES DOSSIERS ET LES FICHIERS

La création de bibliothèques dans Docurium vous permet d'en gérer efficacement le contenu et d'accéder facilement à vos dossiers et fichiers. Une fois vos bibliothèques et vos dossiers créés, vous pouvez y ajouter tous les types de fichiers que vous désirez.

# 2.2.1. CRÉER UN DOSSIER

Pour créer un dossier, vous devez sélectionner une bibliothèque et procéder comme suit :

1. Cliquer sur Nouveau dossier dans la bibliothèque sélectionnée.

| Clients     | Dossiers des clients   Taille : 0 octet   🔅 Paramètres             | 🗑 Corbeille |                                           |
|-------------|--------------------------------------------------------------------|-------------|-------------------------------------------|
| Clients /   |                                                                    |             | LImporter Nouveau dossier Nouveau fichier |
| Dossiers de | es clients <u>Détails</u>   🧾 test7 II y a 14 minutes   Historique |             | ീന                                        |
|             | Nom 🔺                                                              | Taille      | Mise à jour • Actions                     |

2. Entrer le nom du dossier et cliquer sur Valider.

| Nouveau dossier |  |
|-----------------|--|
| Nom du dossier  |  |
| 061             |  |
| Valider Annuler |  |

Le dossier que vous venez de nommer 061 a été créé :

| Clie           | nts Dossiers des clients   Taille : 0 octet   🔅 Paramètres                     | Torbeille |               |         |  |
|----------------|--------------------------------------------------------------------------------|-----------|---------------|---------|--|
| Clien<br>Ajout | Clients /  Ajout du dossier "061". Détails   El test7 À l'instant   Historique |           |               |         |  |
|                | Nom 🔺                                                                          | Taille    | Mise à jour 🔻 | Actions |  |
|                | <b>i</b> 061                                                                   |           | À l'instant   |         |  |

# 2.2.2. IMPORTER DES FICHIERS DANS LA PLATEFORME WEB

Docurium vous permet d'importer les fichiers hébergés sur votre ordinateur vers les bibliothèques ou dossiers que vous avez créés sur votre compte. Il existe deux façons d'importer des fichiers :

- en cliquant sur Importer; ou
- > en les important à l'aide de l'option glisser-déposer

### 2.2.2.1. IMPORTER À L'AIDE DU BOUTON « IMPORTER »

Pour débuter l'importation de fichiers, il suffit de sélectionner une bibliothèque et de suivre les étapes suivantes :

- 1. Sélectionner la bibliothèque et, si désiré, le dossier où vous souhaitez importer votre fichier.
- 2. Cliquer sur Importer.

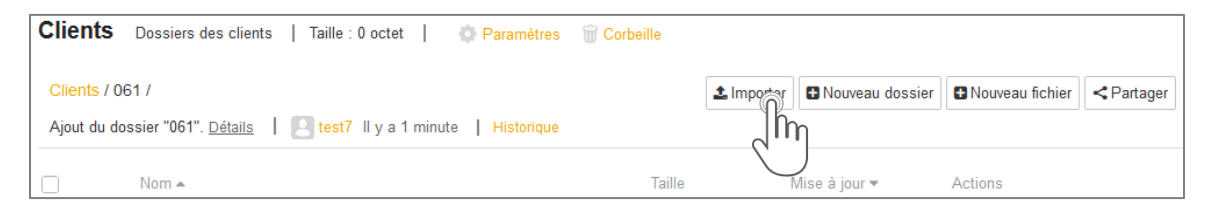

3. La fenêtre Envoi du fichier s'affiche. Sélectionner le fichier que vous souhaitez importer et cliquer sur Ouvrir.

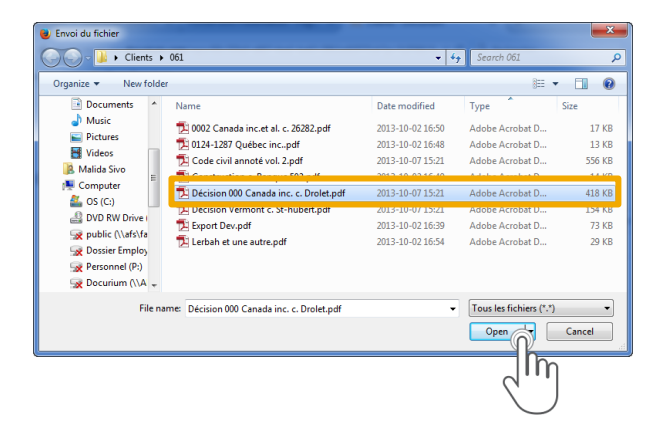

3. Une fenêtre de téléversement apparaît. L'importation du fichier est en cours et une barre de progrès s'affiche.

| mport de fichiers en cours 99% (4.09 MB/s) |           | 0            |
|--------------------------------------------|-----------|--------------|
|                                            |           | Annuler tout |
| Décision 000 Canada inc. c. Drolet.pdf     | 427.32 KB | Annuler      |
|                                            |           |              |
|                                            |           |              |
|                                            |           |              |

Une fois l'importation complétée, votre fichier sera disponible dans votre bibliothèque.

| Clients Dossiers des clients                                                                  | Taille : 0 octet 📔 🔅 Paramètr | res   🍿 Corbeille |                           |                      |            |  |
|-----------------------------------------------------------------------------------------------|-------------------------------|-------------------|---------------------------|----------------------|------------|--|
| Clients / 061 /                                                                               |                               | 1                 | Importer 🕒 Nouveau dossie | er 🕒 Nouveau fichier | < Partager |  |
| Ajout de "Décision 000 Canada inc. c. Drolet.pdf". Détails   🔼 test7 À l'instant   Historique |                               |                   |                           |                      |            |  |
| Nom 🔺                                                                                         |                               | Taille            | Mise à jour 🔻             | Actions              |            |  |
| 🔲 😭 🔀 Décision 000 Canada ii                                                                  | nc. c. Drolet.pdf             | 417,3 Kio         | ll y a 1 seconde          |                      |            |  |
|                                                                                               |                               |                   |                           |                      |            |  |

**ASTUCE.** Dans le cas où vous voulez importer plusieurs fichiers en même temps, sélectionner plusieurs fichiers en maintenant enfoncée la touche Ctrl de votre clavier et cliquer sur le bouton Ouvrir.

### 2.2.2.2. IMPORTER À L'AIDE DE LA FONCTION « GLISSER-DÉPOSÉR »

Si vous utilisez les versions les plus récentes de Chrome, Firefox et Safari, vous pouvez glisserdéposer vos fichiers directement depuis votre ordinateur vers les dossiers de Docurium.

1. Ouvrir le répertoire contenant les fichiers que vous souhaitez importer et les sélectionner.

|                             | 1 • • •                                  | Search 061       | ٩             |
|-----------------------------|------------------------------------------|------------------|---------------|
| File Edit View Tools H      | elp                                      |                  |               |
| Organize 👻 Include in libra | ary 🔻 Share with 🔻 Burn New folder       | 8== -            |               |
| ★ Favorites                 | Name                                     | Date modified    | Туре          |
| 📃 Desktop 📰                 | 🔁 0002 Canada inc.et al. c. 26282.pdf    | 2013-10-02 16:50 | Adobe Acrobat |
| 🐌 Downloads 📃               | 🔁 0124-1287 Québec incpdf                | 2013-10-02 16:48 | Adobe Acrobat |
| 📃 Recent Places             | 🔁 Code civil annoté vol. 2.pdf           | 2013-10-07 15:21 | Adobe Acrobat |
|                             | 🔁 Construction c. Banque 502.pdf         | 2013-10-02 16:49 | Adobe Acrobat |
| 📃 Desktop                   | 🔁 Décision 000 Canada inc. c. Drolet.pdf | 2013-10-07 15:21 | Adobe Acrobat |
| 🥽 Libraries                 | Decision vermont c. st-nubert.par        | 2015-10-07 15:21 | Adobe Acroba  |
| Documents                   | 🔁 Export Dev.pdf                         | 2013-10-02 16:39 | Adobe Acroba  |
| J Music                     |                                          | 2012 10 02 10 54 |               |
| Pictures                    | •                                        |                  | F             |
| 8 items                     |                                          |                  |               |
| 8 items                     |                                          |                  |               |

2. Glisser-déposer les fichiers sélectionnés en maintenant le bouton gauche de la souris enfoncé, puis en le relâchant dans l'interface de Docurium.

|                                                                                                    | le le                                                                                            | - 0 <b>- X</b>                                                                    | Clients Dossiers des clients   Taille : 0 octet                                      |
|----------------------------------------------------------------------------------------------------|--------------------------------------------------------------------------------------------------|-----------------------------------------------------------------------------------|--------------------------------------------------------------------------------------|
|                                                                                                    | search 061                                                                                       | م                                                                                 | Clients / 061 /<br>Ajout de "Décision 000 Canada inc. c. Drolet.pdf". <u>Détails</u> |
| Name<br>5 0002 Canada inc.et al. c. 26282.pdf<br>5 0124-1287 Québec incpdf<br>5 Codechill exection 2 pdf                                                                                                    | Date modified<br>2013-10-02 16:50<br>2013-10-02 16:48<br>2013-10-02 16:48                        | Type<br>Adobe Acrobat<br>Adobe Acrobat                                            | Nom A                                                                                |
| Construction c. Banque 502.pdf           Décision 000 Canada inc. c. Drolet.pdf           Décision 000 Canada inc. c. Drolet.pdf           Décision 000 Canada inc. c. Drolet.pdf           Décision 000 Canada inc. c. Drolet.pdf           Décision 000 Canada inc. c. Drolet.pdf           Décision 000 Canada inc. c. Drolet.pdf           Décision 000 Canada inc. c. Drolet.pdf           Décision 000 Canada inc. c. Drolet.pdf           Décision 000 Canada inc. c. Drolet.pdf | 2013-10-02 16:49<br>2013-10-07 15:21<br>2013-10-07 15:21<br>2013-10-02 16:39<br>2013-10-02 16:54 | Adobe Acrobat<br>Adobe Acrobat<br>Adobe Acrobat<br>Adobe Acrobat<br>Adobe Acrobat | PDF                                                                                  |
| e modified: 2013-10-0216:54 Date crea<br>Size: 100 KB                                                                                                    | ited: 2015-03-16 14:57                                                                           |                                                                                   | A Move                                                                               |

3. L'importation du fichier est en cours et une barre de progrès s'affiche dans la fenêtre Importer des fichiers.

| Import de fichiers en cours 71% (591.75 KB/s) |          |         |  |  |  |
|-----------------------------------------------|----------|---------|--|--|--|
| A                                             |          |         |  |  |  |
| Export Dev.pdf                                | 73.96 KB | Importé |  |  |  |
| Lerbah et une autre.pdf                       | 29.25 KB | Annuler |  |  |  |
|                                               |          |         |  |  |  |
|                                               |          |         |  |  |  |

# 2.2.2.3. IMPORTER DES FICHIERS DANS VOTRE RÉPERTOIRE SYNCHRONISÉ

1. Ouvrir le répertoire Docurium que vous avez créé sur votre ordinateur.

| 😋 🕞 🕨 🕨 Seafile 🕨                                       | Seafile ► Clients ► 061 |            | <ul> <li>✓</li> <li>✓</li></ul> |      | ×   |
|---------------------------------------------------------|-------------------------|------------|----------------------------------------------------------------------------------------------------|------|-----|
| File Euro view room                                     | ricip                   | _          |                                                                                                    |      |     |
| Organize 🔻 Include in                                   | library 👻 Share with 👻  | New folder | 8==                                                                                                    | •    | 0   |
| ★ Favorites<br>Desktop<br>Downloads<br>We Recent Places | Name                    | This folde | Date modified                                                                                                    | Туре | ^   |
| E Desktop<br>Desktop<br>Documents<br>Music<br>Pictures  | ~ (                     |            |                                                                                                    |      |     |
| 0 items                                                 |                         |            |                                                                                                    |      | .41 |

2. Glisser-déposer vos fichiers directement dans votre répertoire Docurium sur votre ordinateur.

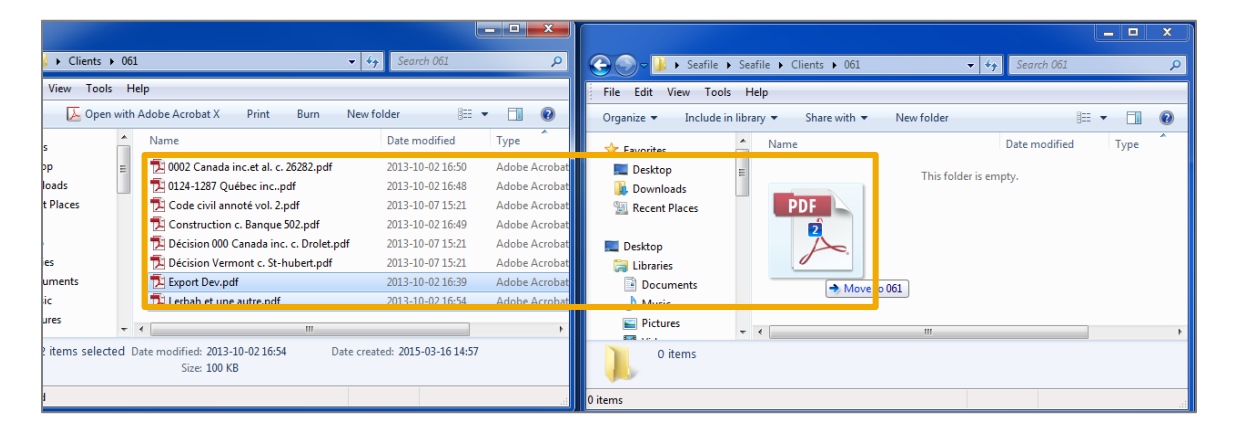

### 2.2.2.4. ANNULER L'IMPORTATION DE FICHIERS AVANT LE DÉMARRAGE

Vous pouvez annuler l'importation de vos fichiers avant qu'ils soient disponibles dans votre bibliothèque en cliquant sur Annuler, durant l'opération d'importation.

| Import de fichiers en cours 71% (591.75 KB/s) |          |              |  |  |
|-----------------------------------------------|----------|--------------|--|--|
|                                               |          | Annuler tout |  |  |
| Export Dev.pdf                                | 73.96 KB | Importé      |  |  |
| Lerbah et une autre.pdf                       | 29.25 KB | Annuler      |  |  |
|                                               |          | d            |  |  |

# 2.2.3. CRÉER UN FICHIER DIRECTEMENT DANS LA PLATEFORME

Il existe deux façons de créer des fichiers sur le site Web de Docurium : en format SEAF© ou en format Markdown©.

- a) Le format SEAF© permet de modifier votre fichier en ligne avec un éditeur de texte enrichi. SEAF édite également les captures d'écran.
- b) Le format Markdown© permet de modifier votre fichier à l'aide d'un langage de balisage Web simplifié. L'outil vous permet d'écrire en format de texte brut, ce qui facilite la lecture du fichier, et de le convertir en format HTML.

NOTE. Jusqu'à présent, ces fonctionnalités sont encore au stade expérimental.

# 2.2.4. OPÉRATIONS À PARTIR DU SERVICE WEB

Le service Web de Docurium vous permet d'effectuer plusieurs opérations sur vos dossiers. Les différentes fonctions disponibles sont affichées dans la colonne Actions qui figure à la droite de chacun d'eux.

Ainsi, vous pouvez télécharger, mettre à jour, supprimer, renommer, déplacer et, copier vos dossiers, ainsi que consulter l'historique.

La synchronisation, les partages et/ou les liens partagés peuvent être touchés par l'une ou l'autre de ces opérations. Lorsque c'est le cas, les impacts sont décrits dans les pages qui suivent.

| DOCURIUM<br>ESPACE JURIDIQUE |                                                                      |        |            |                   |          |           |                   |    |                  |
|------------------------------|----------------------------------------------------------------------|--------|------------|-------------------|----------|-----------|-------------------|----|------------------|
| Clients                      | Dossiers des clients   Taille : 1,2 Mio   🔷 Paramètres 🗑 Cort        | eille  |            |                   |          |           |                   |    |                  |
| Clients / (                  | 061 /                                                                |        | 1 Importer | • Nouveau dossier | 🕀 Nouvea | u fichier | < Partage         | ər |                  |
| Ajout de "l                  | Décision Vermont c. St-hubert.pdf". Détails   Est7 II y a 2 secondes | Histor | ique       |                   |          |           |                   |    |                  |
|                              | Nom 🔺                                                                | Taille |            | Mise à jour 🔻     | Actions  |           |                   | 1  |                  |
| 🗆 🅁 🗾                        | 0002 Canada inc.et al. c. 26282.pdf                                  | 16,8 K | io         | ll y a 4 secondes | .t_ o<0° | • Sı      | Ipprimer          | 1  |                  |
|                              | 0124-1287 Québec incpdf                                              | 12,5 K | io         | ll y a 3 secondes |          | M         | ettre à jour      |    |                  |
|                              | Code civil annoté vol. 2.pdf                                         | 555,4  | Kio        | ll y a 3 secondes |          | Dé        | éplacer           | Ħ  | Barre des action |
|                              | Construction c. Banque 502.pdf                                       | 13,0 K | io         | ll y a 2 secondes |          | Hi        | opier<br>storique |    |                  |
|                              | Décision 000 Canada inc. c. Drolet.pdf                               | 417,3  | Kio        | ll y a 53 minutes |          | _         |                   | 1  |                  |
|                              | Décision Vermont c. St-hubert.pdf                                    | 153,3  | Kio        | ll y a 2 secondes |          |           |                   |    |                  |
|                              | Export Dev.pdf                                                       | 72,2 K | io         | ll y a 29 minutes |          |           |                   |    |                  |
|                              | Lerbah et une autre.pdf                                              | 28,6 K | io         | ll y a 29 minutes |          |           |                   |    |                  |

### 2.2.4.1. TÉLÉCHARGER UN DOSSIER OU UN FICHIER

Lorsque vous voulez consulter un dossier ou un fichier à partir du service Web de Docurium, vous devez le télécharger. Le téléchargement vous permet de transférer facilement vos dossiers et vos fichiers de la plateforme vers votre ordinateur personnel.

Voici les étapes à suivre :

- 1. Sélectionner un dossier ou un fichier.
- 2. Dans la colonne Actions, cliquez sur Télécharger.

| Clients Dossiers des clients   Taille : 1,2 Mio   OParamètres 000                 | Corbeille       |                            |                                               |
|-----------------------------------------------------------------------------------|-----------------|----------------------------|-----------------------------------------------|
| Clients / 061 /                                                                   | <u>*</u>        | Importer 🖪 Nouveau dossier | Nouveau fichier <partager< th=""></partager<> |
| Ajout de "Décision Vermont c. St-hubert.pdf". Détails   Lettest7 II y a 2 seconde | es   Historique |                            |                                               |
| Nom 🛧                                                                             | Taille          | Mise à jour 🔻              | Actions                                       |
| 📄 🚖 🧏 0002 Canada inc.et al. c. 26282.pdf                                         | 16,8 Kio        | Il y a 4 secondes          | ↓ 0.0<br>•                                    |
| 📄 🚖 🧏 0124-1287 Québec incpdf                                                     | 12,5 Kio        | Il y a 3 secondes          |                                               |
|                                                                                   |                 |                            |                                               |

3. Ouvrir le fichier avec le programme approprié.

| Ouverture de 0002 Canada inc.et al. c. 26282.pdf                 |
|------------------------------------------------------------------|
| Vous avez choisi d'ouvrir :                                      |
| 🔁 0002 Canada inc.et al. c. 26282.pdf                            |
| qui est un fichier de type : Adobe Acrobat Document (16,8 Ko)    |
| à partir de : https://stage.app.docurium.com                     |
| Que doit faire Firefox avec ce fichier ?                         |
| Quvrir avec     Adobe Acrobat (défaut)                           |
| Enregistrer le fichier                                           |
| <u>I</u> oujours effectuer cette action pour ce type de fichier. |
|                                                                  |
| OK Annuler                                                       |

# 2.2.4.2. METTRE À JOUR UN FICHIER

Lorsque vous êtes connecté à Internet et que vous modifiez un de vos fichiers, la synchronisation se fait presque instantanément entre le service Web et votre ordinateur personnel. Si vous travaillez hors connexion, la synchronisation ne se fera pas automatiquement sur votre compte Docurium.

Ainsi, lorsque vous travaillez hors-connexion, nous vous recommandons fortement de mettre à jour vos fichiers sur votre compte Docurium dès que vous vous y connecterez à nouveau. Voici comment mettre à jour vos dossiers lorsque vous vous connecterez à votre compte Docurium :

- 1. Dans la colonne Actions, cliquer sur Mettre à jour.
- 2. Cliquer sur Choisir un fichier.

| Mise à jour de 0002 Canada inc.et al. c. 26282.pdf |  |  |  |  |  |  |
|----------------------------------------------------|--|--|--|--|--|--|
|                                                    |  |  |  |  |  |  |
|                                                    |  |  |  |  |  |  |
|                                                    |  |  |  |  |  |  |
|                                                    |  |  |  |  |  |  |

3. Sélectionner le fichier qui est à jour dans le répertoire de votre ordinateur.

| 😻 Envoi du fichier |        |                                        |                             |                         |        | ×      |
|--------------------|--------|----------------------------------------|-----------------------------|-------------------------|--------|--------|
| 🕞 🕞 - 🚺 🕨 Clien    | ts ⊧   | 061                                    | ▼ <sup>4</sup> <sub>7</sub> | Search 061              |        | Q      |
| Organize 👻 New f   | folde  | it.                                    |                             | 100 -                   |        | 0      |
| ⊿ 🛧 Favorites      | -      | Name                                   | Date modified               | Туре                    | Size   |        |
| 📃 Desktop          |        | 🔁 0002 Canada inc.et al. c. 26282.pdf  | 2013-10-02 16:50            | Adobe Acrobat D         |        | 17 KB  |
| 🚺 Downloads        | =      | 🔁 0002 Canada inc.et al. c. 26282v2.pd | lf 2013-10-02 16:50         | Adobe Acrobat D         |        | 17 KB  |
| 🔛 Recent Places    |        | 🔁 0124-1287 Québec incpdf              | 2013-10-02 16:48            | Adobe Acrobat D         |        | 13 KB  |
|                    |        | 🔁 Code civil annoté vol. 2.pdf         | 2013-10-07 15:21            | Adobe Acrobat D         |        | 556 KB |
| 4 🧮 Desktop        |        | 🔁 Construction c. Banque 502.pdf       | 2013-10-02 16:49            | Adobe Acrobat D         |        | 14 KB  |
| 4 🥽 Libraries      |        | 🔁 Décision 000 Canada inc. c. Drolet.p | pdf 2013-10-07 15:21        | Adobe Acrobat D         |        | 418 KB |
| Documents          |        | 🔁 Décision Vermont c. St-hubert.pdf    | 2013-10-07 15:21            | Adobe Acrobat D         |        | 154 KB |
| 🖻 🌙 Music          |        | 🔁 Export Dev.pdf                       | 2013-10-02 16:39            | Adobe Acrobat D         |        | 73 KB  |
| Pictures           |        | 🔁 Lerbah et une autre.pdf              | 2013-10-02 16:54            | Adobe Acrobat D         |        | 29 KB  |
| Videos             |        |                                        |                             |                         |        | _      |
| Malida Sivo        | Ψ.     | •                                      |                             |                         | _      |        |
| Fi                 | ile na | ime:                                   | •                           | Tous les fichiers (*.*) |        | -      |
|                    |        |                                        |                             | Open 🔻                  | Cancel |        |

4. Cliquer sur Démarrer.

| Mise à jour de 0002 Canada in                                | ic.et al. c. 26282.p | odf                |
|--------------------------------------------------------------|----------------------|--------------------|
| Choisir un fichier<br>0002 Canada Inc. et al. c. 26282v2.pdf | 17.22 KB             | Démarre<br>Annuler |

5. Cliquer sur le X dans le coin supérieur droit de la fenêtre. Votre fichier s'affichera alors dans votre dossier sur votre compte Docurium.

**IMPORTANT.** Si le nom du fichier que vous avez sélectionné dans le répertoire de votre ordinateur est différent de celui que vous aviez enregistré initialement sur votre compte Docurium, c'est le nom initial du fichier qui s'affichera, et non celui du fichier que vous venez de mettre à jour. Si vous voulez renommer le fichier, il suffira de cliquer sur Renommer.

### 2.2.4.3. SUPPRIMER UN DOSSIER OU UN FICHIER

Pour supprimer un dossier ou un fichier de votre compte Docurium, il suffit de cliquer sur Supprimer dans la colonne Actions. Une note apparaîtra confirmant sa suppression.

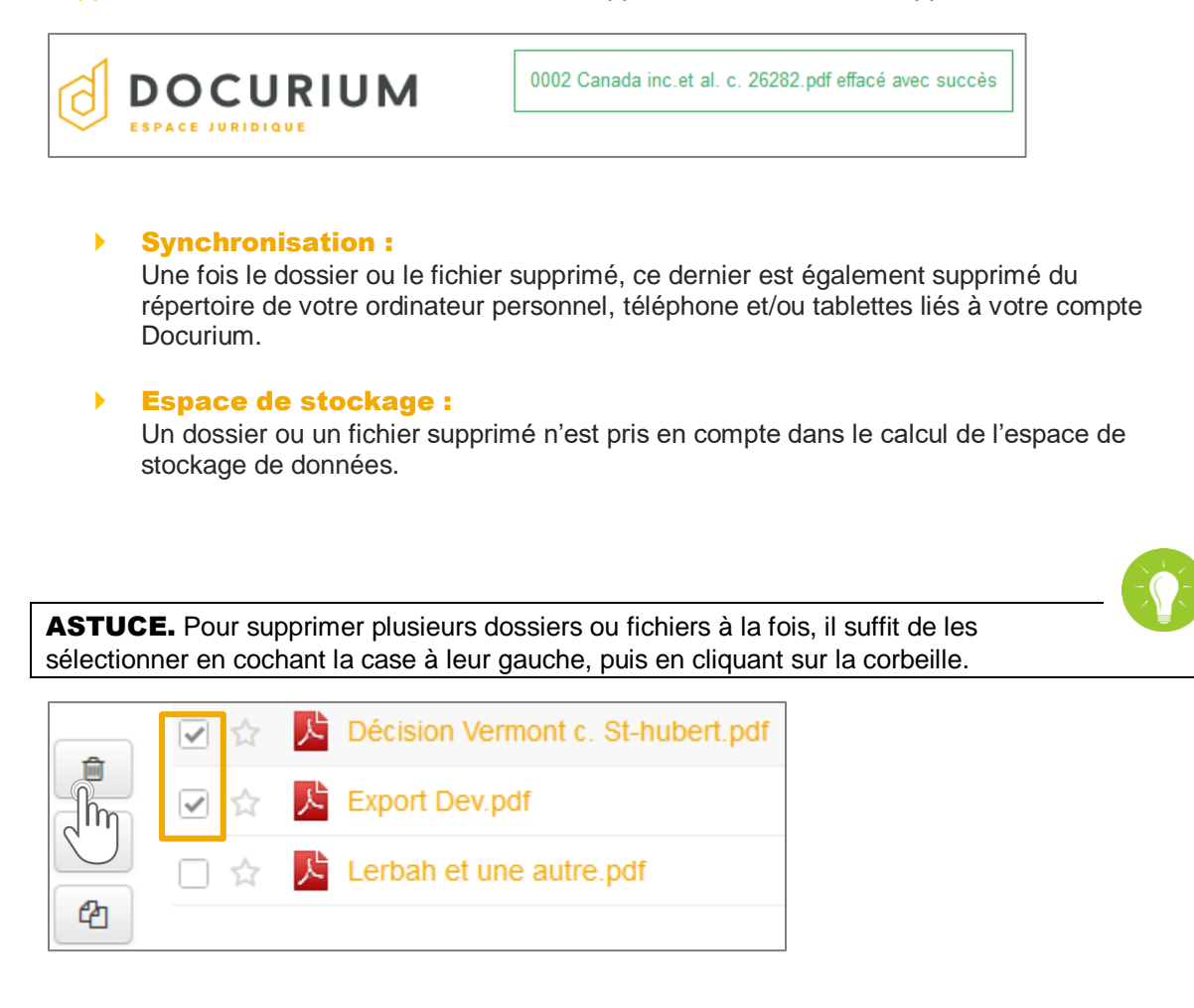

### 2.2.4.4. RENOMMER UN DOSSIER OU UN FICHIER

Pour renommer un dossier ou un fichier, voici les étapes à suivre :

- 1. Cliquer sur Renommer dans la colonne Actions.
- 2. Entrer le nouveau nom du dossier ou du fichier, puis cliquer sur Valider.

| Renommer le fichier                   |
|---------------------------------------|
| Renommer Lerbah et une autre.pdf en : |
| Lerbah et associés,pdf                |
| Vality Annuler                        |

Une note apparaîtra pour confirmer le changement de nom.

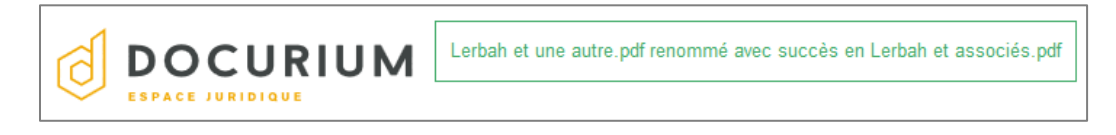

### Partage :

Lorsque vous renommez un fichier ou un dossier partagé, la modification apparaît sur le compte Docurium de vos collaborateurs. Il est donc important d'aviser ces derniers du changement que vous avez apporté afin d'éviter la confusion.

### **Synchronisation :**

La modification apportée au nom du fichier ou du dossier se fait également dans votre ordinateur personnel, votre téléphone et/ou tablette reliés à votre compte Docurium.

### Liens partagés :

Lorsque vous renommez un fichier ou un dossier, le lien de téléchargement que vous aviez partagé avec vos collaborateurs n'est plus valide. Ainsi, lorsque vos collaborateurs tenteront d'ouvrir ce dossier ou ce fichier à l'aide du lien que vous aviez transmis, une page d'erreur s'ouvrira, mentionnant que le fichier en question n'existe plus. Chaque fois que vous renommez un dossier ou un fichier, vous devez donc le partager à nouveau avec vos collaborateurs à l'aide d'un nouveau lien

### 2.2.4.5. DÉPLACER UN DOSSIER OU UN FICHIER

Docurium vous offre la possibilité de déplacer vos dossiers ou vos fichiers à différents endroits (dans différentes bibliothèques) sur la plateforme. Voici les étapes à suivre pour ce faire :

1. Dans la colonne Actions, cliquer sur le lien Déplacer.

2. Sélectionner le nouvel emplacement où vous souhaitez déplacer le dossier ou le fichier, puis cliquer sur Valider. (Dans l'exemple ci-dessous, l'utilisateur souhaite déplacer le fichier Facture 061 vers le dossier Compte payable et recevable de la bibliothèque Administration.)

| Déplacer Facture 061.pdf vers :          |   |
|------------------------------------------|---|
| Bibliothèque en cours                    | - |
| Arr 🔁 Clients                            |   |
| k- 🚛 010                                 |   |
| P- 40 025                                |   |
| 4. <u>4.</u> 061                         |   |
| »" <u>au</u> 075                         |   |
| <ul> <li>Autres bibliotheques</li> </ul> |   |
| A G Dáslandstation                       |   |
| Gestion financière                       |   |
| - Dudget                                 |   |
| Compte payable et recevable              |   |
| - Fiscalité                              |   |
| - 🛺 Paie                                 |   |
| l 🔤 🛄 Pièces                             |   |

Une note apparaîtra pour confirmer le déplacement du dossier ou du fichier.

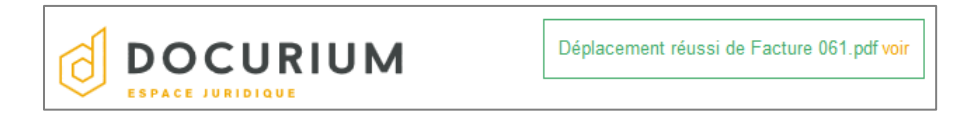

### Partage :

Lorsque vous changez l'emplacement d'un dossier ou d'un fichier partagé avec vos collaborateurs, ces derniers pourraient ne plus y avoir accès s'ils n'ont pas la bibliothèque dans laquelle vous l'avez déplacé.

### **Synchronisation :**

Le déplacement d'un dossier ou d'un dossier ou d'un fichier sur votre compte Docurium se fait également sur votre ordinateur personnel, votre téléphone et/ou votre tablette liés à votre compte Docurium.

### Liens partagés :

Lorsque vous déplacez un fichier ou un dossier, le lien de téléchargement que vous aviez partagé avec vos collaborateurs n'est plus valide. Ainsi, lorsque vos collaborateurs tenteront d'ouvrir ce dossier ou ce fichier à l'aide du lien que vous leur aviez transmis, une page d'erreur s'ouvrira, mentionnant que le fichier en question n'existe plus. Chaque fois que vous déplacez un dossier ou un fichier, vous devez donc le partager à nouveau avec vos collaborateurs à l'aide d'un nouveau lien.
**ASTUCE.** Pour déplacer plusieurs fichiers ou dossiers à la fois, il suffit de les sélectionner en cochant la case à leur gauche, puis en cliquant sur la flèche multidirectionnelle.

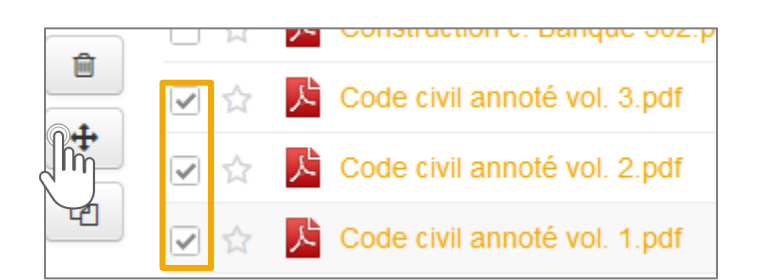

#### 2.2.4.6. COPIER UN DOSSIER OU UN FICHIER

Docurium vous permet de créer une copie de votre dossier ou de votre fichier dans un emplacement autre que son emplacement initial. Voici comment faire :

- 1. Dans la colonne Actions, cliquer sur Copier.
- 2. Sélectionner l'emplacement (la bibliothèque) où vous souhaitez créer la copie de votre fichier, puis cliquer sur Valider. (Dans l'exemple ci-dessous, l'utilisateur souhaite copier le fichier *Code civil annoté vol 1* dans le dossier *Exemple* de la bibliothèque *Procédure*.)

| Copier Code civil annoté vol.             | 1.pdf vers : |  |
|-------------------------------------------|--------------|--|
| <ul> <li>Bibliothèque en cours</li> </ul> |              |  |
| Clients                                   |              |  |
| ··· 🛺 010                                 |              |  |
| 025                                       |              |  |
| 4 4001<br>075                             |              |  |
| - Autros bibliothàguas                    |              |  |
| Address Dibliotreques                     |              |  |
|                                           |              |  |
| Ma Bibliothèque                           |              |  |
| Procédure                                 |              |  |
| - 🕗 Exemple                               |              |  |
| - 🛄 Greffe                                |              |  |
| 💷 🚛 Juriduction                           |              |  |
|                                           |              |  |

Une note apparaîtra pour confirmer la copie du fichier ou du dossier.

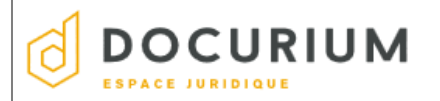

Copie réussie de Code civil annoté vol. 1.pdf voir

Étant donné que le dossier ou le fichier copié, reste également dans son emplacement initial, le partage, la synchronisation et les liens partagés relativement à ce fichier n'en subiront pas d'impact. Toutefois, vous devrez vous assurer de ce qui suit :

#### **Synchronisation :**

Le copiage du dossier ou du fichier sera synchronisé entre votre compte Docurium et vos appareils personnels uniquement si la bibliothèque de destination a été synchronisée sur le client de synchronisation.

#### Partage :

Le copiage du fichier ou du dossier vers un nouvel emplacement ne sera pas automatiquement partagé avec vos collaborateurs. Vous devrez partager un nouveau lien avec eux si vous souhaitez qu'ils le sachent.

**ASTUCE.** Pour copier plusieurs fichiers ou dossiers à la fois, il suffit de les sélectionner en cochant la case à leur gauche, puis en cliquant sur l'image représentant deux feuilles superposées.

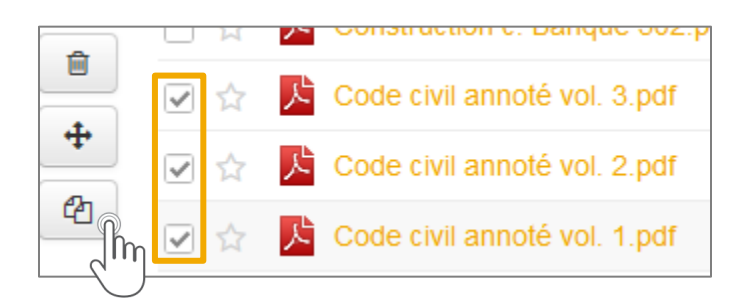

#### 2.2.4.7. CONSULTER L'HISTORIQUE D'UN FICHIER

L'historique permet de voir l'historique de sauvegarde régulière des versions de fichiers qui font partie de vos dossiers.

Pour consulter l'historique d'un fichier, cliquer sur Historique dans la colonne Actions.

Une page de l'historique du fichier sélectionné s'ouvrira.

| Code civil annoté vol. 3-2.pdf: historique de version                                                                            |              |           |                            |  |
|----------------------------------------------------------------------------------------------------|--------------|-----------|----------------------------|--|
| Astuce : une nouvelle version sera générée après chaque modification, vous pouvez restaurer le fichier à une version antérieure. |              |           |                            |  |
| Chemin d'accès actuel : Clients / 061 / Code civil annoté vol. 3-2.pdf                                                           |              |           |                            |  |
| Heure                                                                                                    | Modificateur | Taille    | Actions                    |  |
| ll y a 31 secondes                                                                                                    | E test8      | 29,7 Kio  |                            |  |
| II y a 17 minutes<br>(Renommé ou déplacé de 061/Code civil annoté<br>vol. 3.pdf)                                                 | test7        | 555,4 Kio | Restaurer Télécharger Voir |  |

Pour consulter l'historique d'un dossier, cliquer sur Historique, comme montré ci-dessous.

| Clien   | ts Dossiers des clients   Taille : 2,0 Mio   🔷 Paramètres 🗑 Corbeille                             |                                           |
|---------|---------------------------------------------------------------------------------------------------|-------------------------------------------|
| Client  | s <i>1</i>                                                                                        | Limporter Nouveau dossier Nouveau fichier |
| Modific | ation de "Code civil annoté vol. 3-2.pdf". <u>Détails</u>   🛄 test8 II y a 2 minutes   <u>His</u> |                                           |
|         | Nom 🔺 Taille                                                                                      | Mise à jour • Actions                     |
|         | 010                                                                                               | ll y a 1 heure                            |
|         | 025                                                                                               | Il y a 1 heure                            |
|         | <b>i</b> 061                                                                                      | Il y a 2 minutes                          |

**NOTE.** Vous verrez plus en détail les fonctionnalités de l'historique dans la section 5 du présent guide.

#### 2.2.4.8. NOMMER UN FAVORI

Vous pouvez accéder à vos fichiers favoris en cliquant sur Favoris dans le menu de gauche de votre interface principal. Apparaîtront alors les fichiers que vous aurez préalablement identifiés comme favoris.

Pour identifier un fichier comme Favori, cliquer sur l'étoile située à la gauche du titre du fichier.

|   | Nom 🔺                          | Taille    | Mise à jour 👻 Actions |
|---|--------------------------------|-----------|-----------------------|
| * | Code civil annoté vol. 1.pdf   | 555,4 Kio | Il y a 35 minutes     |
| * | Code civil annoté vol. 2.pdf   | 555,4 Kio | ll y a 18 heures      |
| * | Code civil annoté vol. 3-2.pdf | 29,7 Kio  | Il y a 4 minutes      |

Bien qu'ils demeurent toujours dans la bibliothèque où vous les avez placés, ces fichiers vous seront désormais rapidement accessibles dans la section Favoris.

| Personnel     | 0 | Favoris                        |              |                   |
|---------------|---|--------------------------------|--------------|-------------------|
| Bibliothèques |   |                                |              |                   |
| ★ Favoris     |   | Nom de fichier                 | Bibliothèque | Mise à jour       |
| Messages      |   | Code civil annoté vol. 3-2.pdf | Clients      | II y a 8 minutes  |
| Contacts      |   | Code civil annoté vol. 1.pdf   | Clients      | II y a 38 minutes |
| Mes Partages  | ~ | Code civil annoté vol. 2.pdf   | Clients      | ll y a 18 heures  |

#### 2.2.4.9. MODIFIER LE NOM D'UNE BIBLIOTHÈQUE

Pour modifier le nom d'une bibliothèque, cliquer sur Paramètres. Dans la section Informations, modifier le nom, puis cliquer sur Valider pour enregistrer.

| Clients Dossiers des clients   Taille : 2,0 Mio   Paramètr Crobeille                                                         | fichier |
|----------------------------------------------------------------------------------------------------|---------|
| Suppression de "0002 Canada inc.et al. c. 26282/2.pdf". Détails   E test7 II y a 9 minutes   Historique                      |         |
| Paramètres de la bibliothèque<br>Informations de base<br>Nom<br>Clients -prioritaires<br>Description<br>Dossiers des clients |         |
| Historique                                                                                                    |         |
| Conserver un historique complet                                                                                              |         |
| Ne pas garder i historique                                                                                                   |         |
| Valider                                                                                                    |         |

#### 2.2.4.10. ENCRYPTER UNE BIBLIOTHÈQUE

En plus de l'encryption (chiffrement) hautement sécuritaire de Docurium, vous pouvez ajouter une couche supplémentaire de protection en chiffrant une bibliothèque grâce à un mot de passe.

Ce mot de passe ne sera pas enregistré sur la plateforme de Docurium, donc même les administrateurs des serveurs ne pourront pas voir vos données chiffrées. Si vous oubliez ce mot de passe, vous ne pourrez plus accéder à votre bibliothèque. Il est donc fortement recommandé de le noter et de le conserver dans un endroit sûr.

De plus, comme ce mot de passe pourra être établi uniquement au moment où vous créerez la bibliothèque chiffrée, il ne pourra pas être changé ultérieurement.

Pour télécharger et synchroniser une bibliothèque chiffrée sur votre ordinateur, vous devrez fournir le mot de passe. L'application Docurium téléchargera alors les données chiffrées et les déchiffrera sur votre ordinateur.

Enfin, vous devrez donner ce mot de passe à vos collaborateurs si vous souhaitez partager avec eux une bibliothèque chiffrée.

- 1. Après avoir inscrit le nom et la description de la nouvelle bibliothèque chiffrée, cocher la case Chiffrer.
- 2. Entrer le mot de passe, puis le confirmer.
- 3. Cliquer sur Valider pour créer la nouvelle bibliothèque chiffrée.

| Nom           |          |             |    |
|---------------|----------|-------------|----|
| Archives 2014 |          |             |    |
| Description   |          |             |    |
| À conserver   |          |             |    |
|               |          |             |    |
|               |          |             |    |
| Chiffre       |          |             |    |
| Mot de passe( | Au moins | 8 caractère | s) |
| •••••         |          |             |    |
| Mot de passe  | à nouvea | u           |    |
| •••••         |          |             |    |
|               |          |             |    |
| Valider (     |          |             |    |

**NOTE.** Après avoir effectué les étapes de chiffrement, un cadenas rouge s'affichera à côté du nom de la bibliothèque. Cela signifie que cette bibliothèque est chiffrée, donc qu'un mot de passe est nécessaire pour y accéder.

| Personnelles    | Partagées Groupe | Nouvelle bibliothèque |
|-----------------|------------------|-----------------------|
| Nom 🔺           | Description      | Mise à jour 🕶 Actions |
| Archives 2014   | À conserver      | À l'instant           |
| Ma Bibliothèque | e Personnel      | Il y a 2 secondes     |

**IMPORTANT.** Les utilisateurs qui ont accès à une bibliothèque chiffrée ne sont pas en mesure de mettre à jour le fichier et de le partager. La bibliothèque chiffrée restreint tout partage et toute modification de fichier afin de maximiser la sécurité des données.

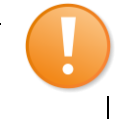

### 2.2.4.11. TRANSFÉRER LA PROPRIÉTÉ D'UNE BIBLIOTHÈQUE

Docurium permet de transférer la propriété d'une bibliothèque à un membre de votre équipe. Pour ce faire, vous devez modifier les options dans les paramètres de la bibliothèque, comme le démontrent les étapes suivantes.

Lorsque le changement est effectué, le nouveau propriétaire a les droits d'exclure des membres et d'annuler les partages de la bibliothèque comme le faisait l'ancien propriétaire.

1. Cliquer sur la bibliothèque dont vous souhaitez transférer la propriété.

|                                                                                                    |            | ∆ te            | st7@docurium.ca <del>▼</del> |
|----------------------------------------------------------------------------------------------------|------------|-----------------|------------------------------|
| Clients Dossiers des clients   Taille : 2,0 Mio   Paramé Corbeille                                      |            |                 |                              |
| Clients /                                                                                               | 🌲 Importer | Nouveau dossier | Nouveau fichier              |
| Suppression de "0002 Canada inc.et al. c. 26282v2.pdf". Détails   📙 test7 II y a 9 minutes   Historique |            |                 |                              |

2. Cliquer sur Paramètres.

- 3. Cliquer sur l'onglet Transfert de propriété.
- 4. Entrer l'adresse courriel du nouveau propriétaire dans la section Transfert de propriété, puis cliquer sur Valider.

| e propriété                              |
|------------------------------------------|
| te bibliothèque à un autre utilisateur : |
| ium.ca                                   |
|                                          |
| )                                        |
|                                          |

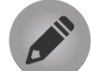

**NOTE.** Cette fonctionnalité est pratique lorsque vous devez vous retirer d'un dossier ou tout simplement lorsque vous devez vous absenter durant une période de travail. Le transfert de propriété vous assure qu'un autre membre de votre équipe prendra le relais et administrera la bibliothèque jusqu'à votre retour.

# **SECTION 3**

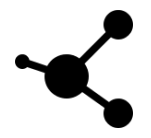

# 3. LES PARTAGES.

#### Partage de bibliothèques, de dossiers et de fichiers

Docurium vous permet de partager instantanément des bibliothèques, des dossiers et des fichiers. Les fonctions de partages sont très utiles pour les groupes d'utilisateurs qui travaillent sur les mêmes fichiers.

# 3.1. PARTAGER UNE BIBLIOTHÈQUE

Une bibliothèque ne peut être partagée qu'avec des membres de la plateforme Docurium. Pour partager une bibliothèque, cliquer sur l'icône Partage situé dans la colonne Actions.

| Perso   | onnel 🔅       | Personnelles | Partagées Groupe     | E Nouv            | elle bibliothèque |
|---------|---------------|--------------|----------------------|-------------------|-------------------|
| Ē       | Bibliothèques |              | 5                    |                   | •                 |
| $\star$ | Favoris       | Nom 📥        | Description          | Mise à jour 🔻     | Actions           |
|         | Messages      | Clients      | Dossiers des clients | II y a 28 minutes | o;° ₩             |
|         | Contacts      | Test         | Test                 | II y a 29 minutes | nortager 1        |
|         |               |              |                      |                   | 2)                |

Une fenêtre s'ouvre, vous permettant de choisir comment vous souhaitez partager votre bibliothèque :

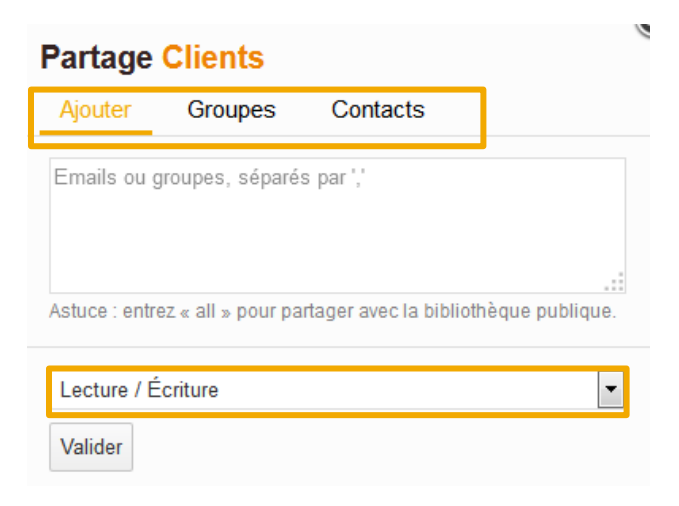

Ajouter : vous permet de partager avec d'autres membres de Docurium. Il suffit d'inscrire leurs adresses courriels.

- Groupe : vous permet de partager avec des groupes dont vous êtes membres. Il suffit d'inscrire le nom du groupe.
- Contact : vous permet de sélectionner un contact membre de la plateforme afin de partager la bibliothèque avec ce dernier.
- Droits : Le champ Lecture / Écriture indique que les gens avec qui vous partagez votre bibliothèque pourront faire des modifications (ajouter ou supprimer des dossiers et des fichiers). Si vous sélectionnez Lecture seule, vos collaborateurs pourront consulter la bibliothèque, mais ne pourront pas la modifier.

# 3.2. PARTAGER UN DOSSIER

Un dossier peut être partagé avec des membres ou des non-membres de Docurium. Pour partager un dossier, cliquer sur l'icône Partage situé dans la colonne Actions.

| Clients /<br>Ajout de | "Campagne de financement.pdf". <u>Détails</u>   <b>Pasbujold</b> II y a 1 heure | Historique | LImporter Nouveau dossier Nouveau fichier |
|-----------------------|---------------------------------------------------------------------------------|------------|-------------------------------------------|
|                       | Nom •                                                                           | Taille     | Mise à jour 🔻 Actions                     |
|                       | <b>0</b> 61                                                                     |            | ll y a 1 heure 上 oc₀ 💌                    |
|                       | Campagne de financement.pdf                                                     | 263,4 Kio  | ll y a 1 heure                            |
|                       |                                                                                 |            | Jun                                       |

Une fenêtre apparaît, vous offrant trois façons de partager votre dossier :

- Par lien de téléchargement
- Par lien d'envoi
- Partage privé

| Partager 061           |                                       |
|------------------------|---------------------------------------|
| Lien de téléchargement | Ajouter un mot de passe de protection |
| Lien d'envoi           | Ajouter l'expiration automatique      |
| Partage privé          | Générer                               |

# **3.2.1. PARTAGE PAR LIEN DE TÉLÉCHARGEMENT**

Le partage par lien de téléchargement génèrera un hyperlien qui permettra à vos collaborateurs non-membres de la plateforme de consulter et de télécharger le contenu de votre dossier.

#### 3.2.1.1. AJOUT D'UN MOT DE PASSE ET D'UNE DATE D'EXPIRATION

Avant de générer l'hyperlien, Docurium vous propose deux options :

- Ajouter un mot de passe : Si vous ajoutez un mot de passe à votre hyperlien, la personne qui cliquera sur le lien devra inscrire le mot de passe pour voir le contenu de votre dossier. Si vous envoyez votre hyperlien dans un courriel, nous vous suggérons très fortement de faire parvenir le mot de passe à votre collaborateur par un autre moyen (un second courriel, ou mieux encore, un SMS).
- Ajouter une date d'expiration automatique : Afin de bien gérer les différents partages que vous effectuez, nous vous recommandons de fixer une date à laquelle le lien de partage sera automatiquement désactivé.

#### Partager 061

| Lien de téléchargement | Ajouter un mot de passe de protection |
|------------------------|---------------------------------------|
| Lien d'envoi           | Mot de passe(Au moins 8 caractères)   |
| Partage privé          | •••••                                 |
|                        | Mot de passe à nouveau                |
|                        | ••••••                                |
|                        | Ajouter l'expiration automatique      |
|                        | Nombre de jours                       |
|                        | 90                                    |
|                        | Générer                               |

Docurium génère ensuite votre hyperlien.

| Partager 061           |                                            |
|------------------------|--------------------------------------------|
| Lien de téléchargement | Lien https://app.docurium.ca/d/9165f164a9/ |
| Lien d'envoi           | Envoyer Supprimer                          |
| Partage privé          |                                            |

#### 3.2.1.2. ENVOI DE L'HYPERLIEN

Deux options s'offrent à vous : vous pouvez copier le lien et le transmettre via votre courriel habituel ou par SMS. Sinon, vous pouvez l'envoyer directement de Docurium en cliquant sur Envoyer.

Vous devrez alors inscrire l'adresse courriel de votre collaborateur et un court message. Cliquer ensuite sur Valider pour transmettre le courriel.

| Partager 061           |                                              |   |
|------------------------|----------------------------------------------|---|
| Lien de téléchargement | Lien : https://app.docurium.ca/d/9165f164a9/ |   |
| Lien d'envoi           | Envoyer à :                                  |   |
| Partage privé          | sbujold@lafortune.ca,                        | * |
|                        | Message (optionnel) :                        |   |
|                        | Bonjour Stéphanie,                           |   |
|                        | Voici le dossier à consulter.                |   |
|                        | Validar Annular                              |   |

Votre collaborateur recevra un courriel similaire à celui-ci :

| <b>Un de</b><br>De<br>À<br>Date | ossier est partagé avec vous sur Docurium<br>no-reply@docurium.ca 💵<br>sbujold@lafortune.ca 🂵<br>Aujourd'hui 16:08                                                                      |
|---------------------------------|----------------------------------------------------------------------------------------------------|
|                                 | <b>% Sea</b> file™                                                                                                    |
|                                 | Bonjour,<br>sbujold@docurium.ca a partagé un directory <b>061</b> sur Docurium:<br><u>https://app.docurium.ca/d/9165f164a9/</u><br>" Bonjour Stéphanie, Voici le dossier à consulter. " |
|                                 | Merci d'utiliser notre site !<br>L'équipe de Docurium.                                                                                                    |

En cliquant sur l'hyperlien, il aura accès à votre dossier. Par contre, comme nous avions ajouté un mot de passe, votre collaborateur doit d'abord saisir celui-ci et cliquer sur Valider.

| Veuillez saisir le mot de passe si vous voulez afficher l<br>Mot de passe | s dossiers/fichiers partagés. Le mot de passe sera conservé seulement 1 heure sur le serveur |
|---------------------------------------------------------------------------|----------------------------------------------------------------------------------------------|

Lorsque le mot de passe est validé, votre collaborateur aura accès aux fichiers de votre dossier. En cliquant sur Zip, il a la possibilité de télécharger l'entièreté du contenu de ce dossier en une seule fois. Sinon, il peut télécharger les fichiers un à la fois en cliquant sur l'icône de téléchargement dans la colonne Actions.

| Ø      |                                            |           | 众 sbujold@docurium.ca ▼ |
|--------|--------------------------------------------|-----------|-------------------------|
| 061    |                                            |           |                         |
| Partag | e par : sbujold                            |           |                         |
| Che    | min d'accès actuel : 061                   |           | ZIP                     |
|        | Nom                                        | Taille    | Actions                 |
| 犬      | 2015-01-19_Tease 1_imprime_FINAL.pdf       | 421,5 Kio |                         |
| 犬      | 2015-02-02_Lafortune_Teaser2_FINAL_low.pdf | 177,5 Kio |                         |
| 乄      | Fiche FORMATION VE.pdf                     | 620,7 Kio | ±.                      |
| 乄      | Fiche LEGAL VF.pdf                         | 798,4 Kio |                         |
| 乄      | Fiche TECHNOLOGIES VF.pdf                  | 1,1 Mio   |                         |
| 乄      | Specs_impression des fiches_interne.pdf    | 158,5 Kio |                         |
|        |                                            |           |                         |

#### 3.2.1.3. REPARTAGER LE LIEN DE TÉLÉCHARGEMENT

Lorsque vous partagez un dossier par lien de téléchargement, vous pourrez le repartager à d'autres utilisateurs en utilisant le même lien.

#### 3.2.2. PARTAGE PAR LIEN D'ENVOI

Le partage par lien d'envoi génèrera un hyperlien qui permettra à vos collaborateurs nonmembres de la plateforme d'importer (téléverser) des documents dans votre dossier.

Avant de générer l'hyperlien, Docurium vous propose d'ajouter un mot de passe de protection.

Ajouter un mot de passe : Si vous ajoutez un mot de passe à votre hyperlien, la personne qui cliquera sur le lien devra inscrire le mot de passe avant de pouvoir téléverser du contenu de votre dossier. Si vous envoyez votre hyperlien dans un courriel, nous vous suggérons très fortement de faire parvenir le mot de passe à votre collaborateur par un autre moyen (un second courriel, ou mieux encore, un SMS).

| Partager 061                  |                                                                                                    | 0 |  |  |
|-------------------------------|----------------------------------------------------------------------------------------------------|---|--|--|
| Lien de téléchargement        | Vous pouvez partager le lien généré avec d'autres. Ils pourront ensuite<br>envoyer des fichiers dans ce dossier. |   |  |  |
| Lien d'envoi<br>Partage privé | Ajouter un mot de passe de protection                                                                            |   |  |  |
| i andige price                | Mot de passe(Au moins 8 caractères)                                                                              |   |  |  |
|                               | ••••••                                                                                                    |   |  |  |
|                               | Mot de passe à nouveau                                                                                           |   |  |  |
|                               | ••••••                                                                                                    |   |  |  |
|                               | Générer                                                                                                    |   |  |  |

#### **3.2.3. PARTAGE PRIVÉ**

Le partage privé d'un dossier s'effectue uniquement entre les membres de la plateforme Docurium. Trois façons de partager sont offertes :

Une bibliothèque ne peut être partagée qu'avec des membres de la plateforme Docurium. Pour partager une bibliothèque, cliquer sur l'icône Partage situé dans la colonne Actions.

| Perso   | onnel 🔅       | Personnelles | Partagées Groupe     | B Nouve           | elle bibliothèque |
|---------|---------------|--------------|----------------------|-------------------|-------------------|
| =       | Bibliothèques |              | 5                    |                   |                   |
| $\star$ | Favoris       | Nom 🔺        | Description          | Mise à jour 🕶     | Actions           |
|         | Messages      | Clients      | Dossiers des clients | Il y a 28 minutes | o.° ₩             |
| 1.1.1   | Contacts      | - Test       | Test                 | Il y a 29 minutes | nnnager 1         |
|         |               |              |                      |                   | C                 |

Une fenêtre s'ouvre, vous permettant de choisir comment vous souhaitez partager votre bibliothèque :

| Partage        | Clients            |                        |                 |
|----------------|--------------------|------------------------|-----------------|
| Ajouter        | Groupes            | Contacts               |                 |
| Emails ou g    | groupes, séparé:   | s par ','              |                 |
| Astuce : entre | ez « all » pour pa | rtager avec la bibliot | hèque publique. |
| Lecture / É    | criture            |                        | •               |
| Valider        |                    |                        |                 |

- Ajouter : vous permet de partager avec d'autres membres de Docurium. Il suffit d'inscrire leurs adresses courriels.
- Groupe : vous permet de partager avec des groupes dont vous êtes membres. Il suffit d'inscrire le nom du groupe.
- Contact : vous permet de sélectionner un contact membre de la plateforme afin de partager la bibliothèque avec ce dernier.
- Droits : Le champ Lecture / Écriture indique que les gens avec qui vous partagez votre bibliothèque pourront faire des modifications (ajouter ou supprimer des dossiers et des fichiers). Si vous sélectionnez Lecture seule, vos collaborateurs pourront consulter la bibliothèque, mais ne pourront pas la modifier.

#### 3.2.4. PARTAGE PAR LIEN D'ENVOI

Le partage par lien d'envoi génèrera un hyperlien qui permettra à vos collaborateurs nonmembres de la plateforme d'importer (téléverser) des documents dans votre dossier.

Avant de générer l'hyperlien, Docurium vous propose d'ajouter un mot de passe de protection.

Ajouter un mot de passe : Si vous ajoutez un mot de passe à votre hyperlien, la personne qui cliquera sur le lien devra inscrire le mot de passe avant de pouvoir téléverser du contenu de votre dossier. Si vous envoyez votre hyperlien dans un courriel, nous vous suggérons très fortement de faire parvenir le mot de passe à votre collaborateur par un autre moyen (un second courriel, ou mieux encore, un SMS).

6

| Partager 061           |                                                                                      |                             |
|------------------------|--------------------------------------------------------------------------------------|-----------------------------|
| Lien de téléchargement | Vous pouvez partager le lien généré avec d'a<br>envoyer des fichiers dans ce dossier | utres. Ils pourront ensuite |
| Lien d'envoi           | <ul> <li>Ajouter un mot de passe de protection</li> </ul>                            | I                           |
| Partage privé          | Mot de passe(Au moins 8 caractères)                                                  |                             |
|                        | •••••                                                                                | P                           |
|                        | Mot de passe à nouveau                                                               |                             |
|                        | •••••                                                                                | ٩                           |
|                        | Générer                                                                              |                             |

Le partage privé est utile lorsque plusieurs membres doivent collaborer sur les mêmes fichiers. Ainsi, par défaut, tous les collaborateurs sont en mesure de modifier ou d'effectuer des mises à jour et ces changements seront automatiquement synchronisés à travers leur appareil. Au moment où vous effectuez un partage privé et que vous invitez des collaborateurs à y participer, ce partage s'affiche sur leur interface Docurium dans la section Personnel – Bibliothèques – Partagées.

#### Le partage privé peut se faire de trois façons :

- > Par ajout : vous ajoutez manuellement vos destinataires.
- Par groupe : vous sélectionnez le groupe avec lequel vous souhaitez faire un partage.
- Par contact : vous sélectionnez un membre de vos contacts.

| Partager 010           |                |                    |                   |
|------------------------|----------------|--------------------|-------------------|
| Lien de téléchargement | Ajouter        | Groupes            | Contacts          |
| Lien d'envoi           |                |                    |                   |
| Partage privé          |                |                    |                   |
|                        |                |                    |                   |
|                        | Astuce : entre | z « all » pour par | tager avec la bib |
|                        | Locturo / É    | aritura            |                   |
|                        | Lecture / Ed   | Inture             |                   |
|                        | Valider        |                    |                   |

Synchronisation : Les dossiers partagés ont automatiquement synchronisés sur tous les comptes de vos collaborateurs dès qu'une modification y est apportée. **IMPORTANT.** Les utilisateurs avec qui vous souhaitez faire un partage doivent détenir un compte Docurium actif. Seuls les détenteurs d'un compte Docurium peuvent avoir accès au contenu de vos bibliothèques, dossiers et fichiers.

**NOTE.** Par ailleurs, vous pouvez vous aussi accepter une invitation à partager une bibliothèque, un dossier ou un fichier envoyé par un de vos collaborateurs. En acceptant, vous verrez les éléments partagés avec vous apparaître dans l'onglet « Partagées » de votre plateforme.

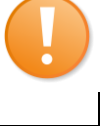

# 3.2.5. PARTAGE AVEC L'AUTORISATION DE LECTURE/ÉCRITURE OU LECTURE SEULE

Le propriétaire d'un dossier est celui qui a créé le dossier partagé. Il peut attribuer une autorisation de Lecture/Écriture ou de Lecture seule aux personnes avec lesquelles il l'a partagé.

#### 3.2.5.1. AUTORISATION DE LECTURE/ÉCRITURE

Par défaut, les personnes qui ont accès à un dossier partagé ont l'autorisation de Lecture/Écriture, c'est-à-dire qu'elles peuvent ajouter, supprimer ou modifier les fichiers existants dans le dossier.

| Partager 010           |                                                                      |  |  |
|------------------------|----------------------------------------------------------------------|--|--|
| Lien de téléchargement | Ajouter Groupes Contacts                                             |  |  |
| Lien d'envoi           | test8@docurium.ca                                                    |  |  |
| Partage privé          | Ŭ                                                                    |  |  |
|                        |                                                                      |  |  |
|                        | Astuce : entrez « all » pour partager avec la bibliothèque publique. |  |  |
|                        | Lecture / Écriture                                                   |  |  |
|                        | Valider                                                              |  |  |

#### 3.2.5.2. LECTURE SEULE

Le propriétaire d'un dossier peut restreindre les droits des personnes avec lesquelles il l'a partagé en leur attribuant seulement une autorisation de Lecture seule. Les collaborateurs auront alors accès à la version la plus récente des fichiers, mais ils n'auront pas la possibilité de les modifier. L'autorisation de Lecture seule assure donc au propriétaire un contrôle de ses dossiers.

| Partager 010           |                                                                                                    |  |
|------------------------|----------------------------------------------------------------------------------------------------|--|
| Lien de téléchargement | Ajouter Groupes Contacts                                                                                                  |  |
| Lien d'envoi           | test8@docurium.ca                                                                                                    |  |
| Partage privé          | -                                                                                                    |  |
|                        |                                                                                                    |  |
|                        | $Astuce:entrez \mathrel{\scriptstyle{\ll}} all \mathrel{\scriptstyle{>}} pour  partager  avec  la bibliothèque publique.$ |  |
|                        | Lecture seule                                                                                                    |  |
|                        | Valider                                                                                                    |  |

Dans le cas d'une autorisation de Lecture seule, une icône en forme d'œil rouge s'affiche, indiquant à l'utilisateur qu'il aura seulement le droit de télécharger le fichier et de le partager en lien de téléchargement. L'utilisateur n'aura donc pas le droit de mettre à jour ou d'effectuer toute autre opération en lien avec ce fichier.

| Personnelles | Partagées Groupe |                       |                     |
|--------------|------------------|-----------------------|---------------------|
| Nom 🔺        | Description      | Mise à jour 🔻         | Partagé par Actions |
| 010          | 010              | ll y a 19<br>secondes | test7               |

# 3.3. PARTAGE PAR LIEN DE TÉLÉCHARGEMENT

Le partage par lien de téléchargement permet de transmettre du contenu de la plateforme Docurium à n'importe quel utilisateur, même ceux qui n'ont pas de compte, et ce, par l'intermédiaire d'un lien URL envoyé par courriel.

Il permet aux utilisateurs de télécharger et de consulter les fichiers sans que ceux-ci soient modifiés sur le compte Docurium du propriétaire. Le partage par lien téléchargement est en quelque sorte l'équivalent des pièces-jointes aux courriels.

Voici comment envoyer un lien de téléchargement à un destinataire :

- 1. Cliquer sur Partager.
- 2. Cliquer sur Lien de téléchargement.
- 3. Cliquer sur Générer. Un lien de téléchargement sera alors généré.

| Partager 010           |                                       |
|------------------------|---------------------------------------|
| Lien de téléchargement | Ajouter un mot de passe de protection |
| Lien d'envoi           | Ajouter l'expiration automatique      |
| Partage privé          | Générer                               |
|                        | 2)                                    |

4. Cliquer sur Envoyer.

| Partager 010           |                                                     |
|------------------------|-----------------------------------------------------|
| Lien de téléchargement | Lien : https://stage.app.docurium.com/d/45aa6b0cc3/ |
| Lien d'envoi           | Envoyes Supprimer                                   |
| Partage privé          | Śĥŋ                                                 |

5. Entrer l'adresse courriel du destinataire et rédiger un message, si désiré, puis cliquer sur Valider.

| Partager 010           |                                                     |
|------------------------|-----------------------------------------------------|
| Lien de téléchargement | Lien : https://stage.app.docurium.com/d/45aa6b0cc3/ |
| Lien d'envoi           | Envoyer à :                                         |
| Partage privé          | test10@docurium.ca                                  |
|                        | Message (optionnel) :                               |
|                        | Voici tous les dossiers reliés à vos demandes.      |
|                        |                                                     |
|                        | Valider Annuler                                     |

Un courriel sera alors envoyé à votre destinataire. Ce dernier n'aura qu'à cliquer sur le lien de téléchargement pour voir les fichiers s'afficher dans son navigateur.

#### 3.3.1. AJOUTER UN MOT DE PASSE DE PROTECTION

Pour assurer une sécurité accrue du partage par lien de téléchargement, il est possible d'y ajouter un mot de passe de protection.

Le mot de passe doit contenir au moins 8 caractères. Comme lors de l'encryptage d'une bibliothèque, ce mot de passe ne sera pas enregistré sur la plateforme de Docurium et ne sera créé et utilisé qu'au moment du partage du lien URL.

Ce mot de passe devra être donné aux personnes avec lesquelles le dossier sera partagé afin qu'elles puissent y accéder.

Voici les étapes à suivre :

- 1. Cocher la case Ajouter un mot de passe de protection.
- 2. Entrer votre mot de passe une première fois, puis une deuxième fois afin de le confirmer.

| Partager 010           |                                       |
|------------------------|---------------------------------------|
| Lien de téléchargement | Ajouter un mot de passe de protection |
| Lien d'envoi           | Mot de passe(Au moins 8 caractères)   |
| Partage privé          | •••••                                 |
|                        | Mot de passe à nouveau                |
|                        | •••••                                 |
|                        | Ajouter l'expiration automatique      |
|                        | Générer                               |

3. Cliquer sur *Générer*, puis suivre les étapes 4 et 5 du partage par lien de téléchargement présentées à la page précédente.

# 3.3.2. AJOUTER UNE DATE D'EXPIRATION AUTOMATIQUE

Pour attribuer une période de validité à vos partages par liens de téléchargement, il est possible d'ajouter une date d'expiration automatique. Il suffit de saisir le nombre de jours au cours desquels le lien de téléchargement demeurera actif. Voici les étapes à suivre :

- 1. Cocher la case Ajouter l'expiration automatique.
- 2. Entrer le nombre de jours souhaités.

| Partager 010           |                                       |
|------------------------|---------------------------------------|
| Lien de téléchargement | Aiouter un mot de passe de protection |
| Lien d'envoi           | Ajouter l'expiration automatique      |
| Partage privé          | Nombre de jours                       |
|                        | 90                                    |
|                        | Générer                               |

3. Cliquer sur Générer, puis suivre les étapes 4 et 5 du partage par lien de téléchargement.

### 3.2.1. PARTAGE PAR LIEN D'ENVOI

Le partage par lien d'envoi permet de transférer des dossiers seulement. Il permet aux utilisateurs, même ceux qui n'ont pas de compte Docurium, de déposer des fichiers dans les dossiers du propriétaire, sans qu'ils puissent y accéder par la suite. En utilisant le lien d'envoi, le propriétaire garde donc un contrôle sur les dossiers qu'il a partagés. Le lien d'envoi est envoyé par courriel au destinataire.

Voici les étapes à suivre pour partager un dossier via un lien d'envoi :

- 1. Cliquer sur Partager.
- 2. Cliquer sur Lien d'envoi.
- 4. Cliquer sur Générer. Un lien d'envoi sera alors généré.

| Partager 010           |                                                                         |
|------------------------|-------------------------------------------------------------------------|
| Lien de téléchargement | Vous pouvez partager le lien généré avec d'autres. Ils pourront ensuite |
| Lien d'envoi           | Aiouter un mot de passe de protection                                   |
| Partage privé          | Génére M                                                                |

5. Cliquer sur Envoyer.

| Partager 010           |                                                                           |  |
|------------------------|---------------------------------------------------------------------------|--|
| Lien de téléchargement | t Vous pouvez partager le lien généré avec d'autres. Ils pourront ensuite |  |
| Lien d'envoi           | envoyer des richters dans de dossier.                                     |  |
| Partage privé          |                                                                           |  |

6. Entrer l'adresse courriel du destinataire et rédiger un message, si désiré, puis cliquer sur Valider.

| Partager 010           |                                                                                                    |
|------------------------|----------------------------------------------------------------------------------------------------|
| Lien de téléchargement | Vous pouvez partager le lien généré avec d'autres. Ils pourront ensuite<br>envoyer des fichiers dans ce dossier. |
| Partage privé          | Lien d'envoi :https://stage.app.docurium.com/u/d/b8b70bbc9a/                                                     |
|                        | test10@docurium.ca                                                                                               |
|                        | Message (optionnel) :                                                                                            |
|                        | SVP déposez vos fichiers concernant le dossier S12-1112-444 en<br>cliquant sur le lien. <br>Merci!               |
|                        | Valider Annuler                                                                                                  |

Lorsque le destinataire reçoit votre courriel, il doit cliquer sur le lien envoyé. Une page de demande d'envoi de fichiers s'affichera alors dans son navigateur.

#### 3.3.2.1. AJOUTER UN MOT DE PASSE DE PROTECTION

Comme pour le partage par lien de téléchargement, vous pouvez protéger votre lien d'envoi en y ajoutant un mot de passe. Les conditions sont les mêmes : ce mot de passe ne sera pas enregistré sur la plateforme Docurium et ne sera créé et utilisé qu'au moment du partage du lien d'envoi.

#### 3.3.2.2. ANNULER LES PARTAGES ET SUPPRIMER LES LIENS

En tout temps, vous pouvez annuler les partages ou supprimer les liens que vous avez partagés avec d'autres utilisateurs. Cette fonctionnalité permet de réduire le nombre de partages qui sont inactifs ou, dépassés.

Voici les étapes à suivre pour annuler des partages :

1. Cliquer sur un des onglets de la section 2 de l'interface, Gestion de vos partages.

| Mes Partages |               | - |
|--------------|---------------|---|
|              | Bibliothèques |   |
|              | Dossiers      |   |
|              | Fichiers      |   |
| Õ            | Liens         |   |

- 2. Sélectionner la bibliothèque, le dossier, le fichier ou le lien dont vous souhaitez supprimer le partage.
- 3. Dans la colonne Actions, cliquer sur la corbeille pour annuler le partage ou supprimer les liens.

| Pers                                | onnel                                                                                                    | 0      | Dossiers                       |                   |                         |              |                |
|-------------------------------------|----------------------------------------------------------------------------------------------------|--------|--------------------------------|-------------------|-------------------------|--------------|----------------|
|                                     | Bibliothèques                                                                                                |        |                                |                   |                         |              |                |
| *                                   | Favoris                                                                                                    |        | Nom                            | Partagée avec     | Autorisation            | Description  | Actions        |
|                                     | Messages                                                                                                    |        | <b>6</b> 1                     | test8@docurium.ca | Lecture /<br>Écriture 🦯 | 061          |                |
| Mes                                 | Partages                                                                                                    | A      | 010                            | test8@docurium.ca | Lecture seule           | 010          | 4              |
|                                     | Bibliothèques                                                                                                |        |                                |                   |                         |              |                |
|                                     | Dossiers                                                                                                    |        |                                |                   |                         |              |                |
|                                     | Fichiers                                                                                                    |        |                                |                   |                         |              |                |
| D                                   | Liens                                                                                                    |        |                                |                   |                         |              |                |
| 0                                   |                                                                                                    |        |                                |                   |                         |              |                |
| Persor                              | nnel                                                                                                    | 0      | Liens de lecture               | Liens d'envoi     |                         |              |                |
| Persor                              | nnel<br>Bibliothèques                                                                                        | 0      | Liens de lecture               | Liens d'envoi     |                         |              |                |
| Person                              | nnel<br>Bibliothèques<br>Favoris                                                                             | ۵      | Liens de lecture               | Liens d'envoi     | Bibliothèque            | Visites      | Actions        |
| Person                              | nnel<br>Bibliothèques<br>Favoris<br>Messages                                                                 | ¢<br>  | Liens de lecture Nom 010       | Liens d'envoi     | Bibliothèque<br>Clients | Visites<br>0 | Actions<br>ピ 画 |
| Person                              | nnel<br>Bibliothèques<br>Favoris<br>Messages<br>Contacts                                                     | ¢<br>7 | Liens de lecture Nom 010       | Liens d'envoi     | Bibliothèque<br>Clients | Visites<br>0 | Actions        |
| Persor<br>*<br>Mes P                | nnel<br>Bibliothèques<br>Favoris<br>Messages<br>Contacts<br>artages                                          | ¢<br>7 | Liens de lecture<br>Nom<br>010 | Liens d'envoi     | Bibliothèque<br>Clients | Visites<br>0 | Actions        |
| Person                              | nnel<br>Bibliothèques<br>Favoris<br>Messages<br>Contacts<br>artages<br>Bibliothèques                         | ¢      | Liens de lecture<br>Nom<br>010 | Liens d'envoi     | Bibliothèque<br>Clients | Visites<br>0 | Actions        |
| Person                              | nnel<br>Bibliothèques<br>Favoris<br>Messages<br>Contacts<br>artages<br>Bibliothèques<br>Dossiers             | ¢<br>^ | Liens de lecture<br>Nom<br>010 | Liens d'envoi     | Bibliothèque<br>Clients | Visites<br>0 | Actions        |
| Persor<br>*<br>%<br>Mes P<br>a<br>b | nnel<br>Bibliothèques<br>Favoris<br>Messages<br>Contacts<br>artages<br>Bibliothèques<br>Dossiers<br>Fichiers | ¢<br>  | Liens de lecture<br>Nom<br>010 | Liens d'envoi     | Bibliothèque<br>Clients | Visites<br>0 | Actions        |

L'annulation des partages et des liens entraîne les conséquences suivantes :

- Synchronisation : Lorsque vous annulez vos partages, ces derniers ne s'affichent plus dans le client de synchronisation des autres utilisateurs avec qui vous avez partagé les dossiers.
- Liens partagés : Dès que vous supprimez les liens, les collaborateurs à qui vous les avez envoyés n'y ont plus accès. Une page d'erreur s'affichera lorsqu'ils tenteront de les ouvrir.

**IMPORTANT.** Les dossiers que vous avez partagés seront encore disponibles dans le compte Docurium de vos collaborateurs. Toutefois, les modifications qu'ils y effectueront ne seront pas synchronisées. C'est pourquoi nous vous recommandons de les aviser de l'annulation des partages afin qu'ils suppriment les dossiers en question dans leur répertoire.

#### 3.3.2.3. RETRACER L'URL D'UN DOSSIER PARTAGÉ

Lorsqu'un dossier est partagé par un lien, l'URL généré est unique et pratiquement impossible à retracer. Les liens sont donc très sécurisés.

Il se pourrait toutefois que vous ayez à retracer l'URL d'un dossier partagé, par exemple pour le transmettre à nouveau à un collaborateur qui aurait par mégarde supprimé le courriel qui contenait le lien.

Voici les étapes à suivre pour retracer l'URL d'un dossier partagé :

- 1. Se diriger vers la section 2 de l'interface, dans Gestion de mes partages.
- 2. Dans Mes partages, cliquer sur Liens.

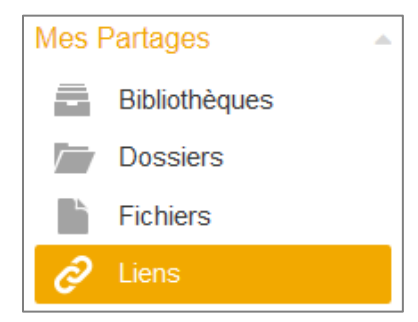

- 3. Sélectionner le lien dans Liens de téléchargement ou Liens d'envoi.
- 4. Dans la colonne Actions, cliquer sur Voir.

| Perso   | onnel         | 0        | Liens de lecture | Liens d'envoi |              |         |            |
|---------|---------------|----------|------------------|---------------|--------------|---------|------------|
|         | Bibliothèques |          |                  |               |              |         |            |
| $\star$ | Favoris       |          | Nom              |               | Bibliothèque | Visites | Actions    |
|         | Messages      |          | 010              |               | Clients      | 0       | ê ŵ        |
| 1       | Contacts      |          |                  |               |              |         | n'reir     |
| Mes F   | Partages      | <u>م</u> |                  |               |              |         | $\bigcirc$ |
|         | Bibliothèques |          |                  |               |              |         |            |
|         | Dossiers      |          |                  |               |              |         |            |
|         | Fichiers      |          |                  |               |              |         |            |
| Ø       | Liens         |          |                  |               |              |         |            |

### L'URL s'affiche dans une fenêtre.

| https://stage.app.docurium.com/u/d/b8b70bbc9a/                                                                                              |                                                                                                    |
|----------------------------------------------------------------------------------------------------|----------------------------------------------------------------------------------------------------|
|                                                                                                    |                                                                                                    |
| <b>IMPORTANT.</b> Attention! Un lien de télé<br>publiquement ni inséré dans un moteur d<br>le voir, car il s'il est activé, les fichiers au | chargement ne doit pas être divulgué<br>e recherche sur internet, où il sera possible de<br>guels il est rattaché seront accessibles. |

#### 3.3.2.4. CONSULTER LE NOMBRE DE VISITES D'UN LIEN

Il est possible pour le propriétaire d'un dossier partagé de connaître le nombre de visites d'un lien. Cela est utile pour connaitre le niveau de fréquentation d'un dossier.

Voici comment consulter le nombre de visites d'un lien :

- 1. Se diriger vers la section 2 de l'interface, dans Gestion de mes partages.
- 2. Dans Mes Partages, cliquer sur Liens.

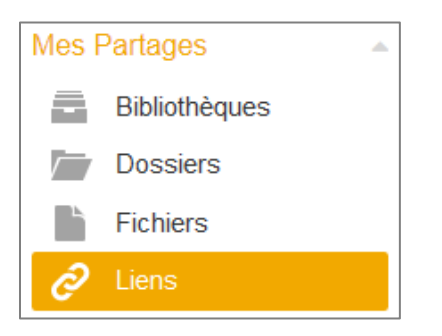

3. Dans Liens d'envoi, sélectionner le lien en question, puis consulter le nombre de visites dans la colonne Visites.

| Perso   | onnel 🤇       | > | Liens de lecture | Liens d'envoi |              |         |         |
|---------|---------------|---|------------------|---------------|--------------|---------|---------|
|         | Bibliothèques |   |                  |               |              |         |         |
| $\star$ | Favoris       |   | Nom              |               | Bibliothèque | Visites | Actions |
|         | Messages      |   | 010              |               | Clients      | 0       | 8       |
|         | Contacts      |   |                  |               |              |         | Voir    |
| Mes F   | Partages      | A |                  |               |              |         |         |
|         | Bibliothèques |   |                  |               |              |         |         |
|         | Dossiers      |   |                  |               |              |         |         |
|         | Fichiers      |   |                  |               |              |         |         |
| Ø       | Liens         |   |                  |               |              |         |         |

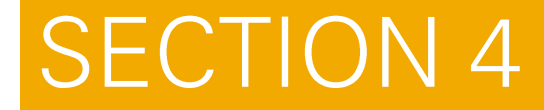

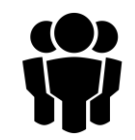

# 4. COLLABORER AVEC UN GROUPE DE TRAVAIL.

#### Collaborer avec un groupe de travail

Docurium offre la possibilité de créer des groupes de travail, d'y ajouter des membres, de partager des documents et de discuter avec eux. Les documents partagés avec vos groupes se retrouvent dans la section *1c, Accès au groupe dont vous faites partie*.

Vos collaborateurs peuvent télécharger vos documents, ajouter des fichiers et répondre à vos messages dans la section *Discussion*. De plus, vos groupes seront informés de toute modification récente à vos dossiers dans la section *Bibliothèques – Changements récents*. Cette fonctionnalité de Docurium vous permet de collaborer efficacement avec vos partenaires et de prendre toutes les mesures nécessaires pour assurer le bon déroulement de votre dossier.

# 4.1. CRÉER UN GROUPE

Lorsque vous créez un groupe, vous êtes automatiquement le propriétaire du groupe, c'est-à-dire que vous détenez les droits d'administration de ce groupe. Vous avez donc accès à la section *Administration* où vous pouvez ajouter des membres, ajouter des administrateurs et modifier les paramètres du groupe.

Dans le cas où vous êtes invité à rejoindre un groupe, vous n'avez pas accès à la section Administration.

Voici comment créer un groupe :

- 1. Cliquer sur Paramètres de l'utilisateur.
- 2. Sélectionner l'option Groupes.

| ↓ test7@docuriur  | n.ca 🔻 |
|-------------------|--------|
| Utilisé : 2,6 Mio |        |
| Paramètres        |        |
| Groupes           |        |
| Périphéri         |        |
| Déconnexion       |        |

3. Cliquer sur Nouveau groupe.

|                                                                                                    |                |  | test7@docurium.ca ◄ |
|----------------------------------------------------------------------------------------------------|----------------|--|---------------------|
| Conseils                                                                                                    | Mes groupes    |  |                     |
| Après avoir créé un groupe,<br>vous pouvez ajouter des<br>membres et partager des<br>bibliothèques avec eux. | Nouveau groupe |  |                     |

4. Entrer le nom de votre nouveau groupe.

| Nouveau groupe          |  |  |  |  |  |
|-------------------------|--|--|--|--|--|
| Nom du groupe           |  |  |  |  |  |
| DossierLevisc.CanadaInc |  |  |  |  |  |
| Valider                 |  |  |  |  |  |

5. Cliquer sur Valider.

Voici ce qui apparaîtra dans votre section groupe.

| Conseils<br>Après avoir créé un groupe,<br>yous pouvez ajouter des | Mes groupes                                                                          |  |  |  |  |  |
|--------------------------------------------------------------------|--------------------------------------------------------------------------------------|--|--|--|--|--|
| membres et partager des<br>bibliothèques avec eux.                 | DossierLevisCCanadalnc<br>Créateur : test7@docurium.ca<br>Date : 2015-03-17 15:41:22 |  |  |  |  |  |

# 4.1.1. AJOUTER DES MEMBRES OU DES ADMINISTRATEURS

Vous pouvez ajouter à vos groupes autant de membres que vous le voulez. Toutefois, les personnes que vous souhaitez ajouter à votre groupe doivent obligatoirement détenir un compte Docurium. Vous pouvez également ajouter des administrateurs à votre groupe.

Ceux-ci auront alors les mêmes droits que vous relativement à l'ajout et au retrait de membres ou d'administrateurs, et à la modification des paramètres du groupe.

Voici comment procéder pour ajouter des membres et des administrateurs à vos groupes :

1. Cliquer sur la section Administration.

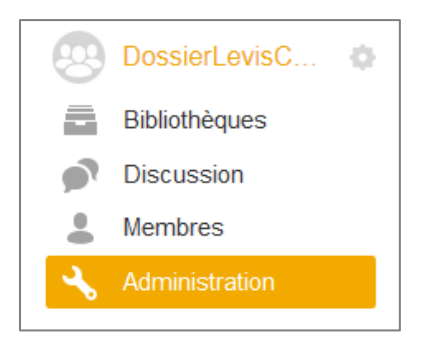

2. Pour ajouter des membres, cliquer sur l'onglet Membres. Pour ajouter des administrateurs, cliquer sur l'onglet Administrateurs.

| 8 | DossierLevisC                                           | Membre Administrateurs Paramètres                               | Ajouter des membre         |
|---|---------------------------------------------------------|-----------------------------------------------------------------|----------------------------|
|   | Bibliothèques                                           | hm                                                              |                            |
|   | Discussion                                              | Email                                                           | Actions                    |
|   | Membres                                                 | test7@docurium.ca                                               |                            |
| ∢ | Administration                                          |                                                                 |                            |
|   |                                                         |                                                                 |                            |
| 8 | DossierLevisC                                           | Membres Administrateur                                          | Ajouter des administrateur |
| 8 | DossierLevisC                                           | Membres Administrateur Paramètres                               | Ajouter des administrateur |
|   | DossierLevisC 🔷<br>Bibliothèques<br>Discussion          | Membres Administrateur Paramètres                               | Actions                    |
|   | DossierLevisC<br>Bibliothèques<br>Discussion<br>Membres | Membres Administrateur Paramètres Email Etail test7@docurium.ca | Actions                    |

- 3. Cliquer sur Ajouter des membres ou Ajouter des administrateurs.
- 4. Entrer l'adresse courriel de la personne souhaitée ou en sélectionner un sous l'onglet Contacts, puis cliquer sur Valider.

| Ajouter des membres |                                       |  |  |  |  |  |
|---------------------|---------------------------------------|--|--|--|--|--|
| Ajouter             | Contacts                              |  |  |  |  |  |
| test8@docu          | ırium.ca,                             |  |  |  |  |  |
| Astuce : les e      | emails doivent être déjà enregistrés. |  |  |  |  |  |
| 2                   | ")                                    |  |  |  |  |  |

Vous verrez les nouveaux membres et administrateurs de votre groupe dans la section Administration, sous la colonne Membres ou Administrateurs.

**IMPORTANT.** Attention! Lorsqu'une personne est invitée à rejoindre un groupe, elle est automatiquement ajoutée à la liste des membres. Si elle ne souhaite pas faire partie du groupe, elle peut le quitter à tout moment en cliquant sur Quitter dans la section Membres. Par contre, l'administrateur du groupe ne sera pas avisé de son départ.

| 9 | DossierLevisC | Membres              |                   | Quitter |
|---|---------------|----------------------|-------------------|---------|
|   | Bibliothèques |                      |                   | ]lh     |
| • | Discussion    | test9                | test8             | \`      |
| 2 | Membres       | test9@docurium.ca    | test8@docurium.ca |         |
|   |               | Ajouter aux contacts |                   |         |
|   |               |                      |                   |         |

## 4.1.2. RETIRER DES MEMBRES OU DES ADMINISTRATEURS À VOTRE GROUPE

Comme propriétaire du groupe, vous pouvez également retirer des membres et des administrateurs de votre groupe. Voici comment procéder :

1. Cliquer sur la section Administration.

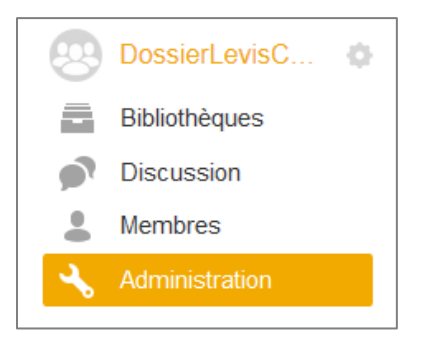

2. Cliquer sur la corbeille qui est situé à droite du membre ou administrateur sélectionné.

| 8 | DossierLevisC  | Membres Administrateurs Paramètres | Ajouter des membres |
|---|----------------|------------------------------------|---------------------|
|   | Bibliothèques  |                                    |                     |
| • | Discussion     | Email                              | Actions             |
|   | Membres        | test9@docurium.ca                  | ñ                   |
| 4 | Administration | test8@docurium.ca                  | վիր                 |
| • |                | E test7@docurium.ca                |                     |

3. Cliquer sur Oui pour supprimer le membre ou l'administrateur sélectionné.

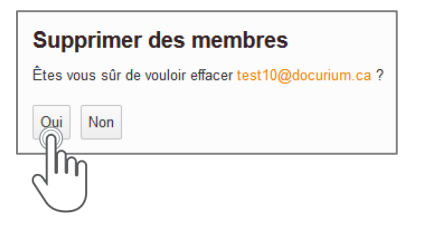

# 4.1.3. AJOUTER UNE BIBLIOTHÈQUE À UN GROUPE

Les fonctionnalités relatives aux bibliothèques sont les mêmes pour les groupes que pour votre usage personnel. Ainsi, vous pouvez créer une bibliothèque pour un groupe, la partager avec les personnes qui en font partie, la mettre à jour et travailler sur des dossiers et des fichiers exclusifs aux membres de votre groupe.

**NOTE.** Lorsque vous créez une bibliothèque dans un groupe, celle-ci s'affiche automatiquement dans vos bibliothèques personnelles.

# 4.2. DISCUSSION AVEC UN GROUPE

Docurium vous offre la possibilité de créer un forum de discussion avec les membres de vos groupes afin de partager avec eux des informations relatives à vos dossiers et de répondre à leurs messages. Cette fonctionnalité vous permet de garder une communication constante avec vos collaborateurs et d'assurer un suivi de vos dossiers.

#### **4.2.1. INITIER UNE DISCUSSION AVEC UN GROUPE**

Voici les étapes à suivre pour initier une discussion avec un groupe :

1. Cliquer sur Discussion.

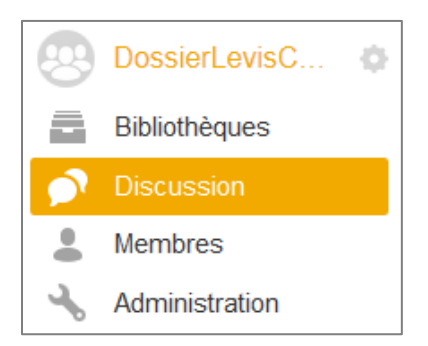

2. Entrer le message que vous souhaitez adresser à votre groupe.

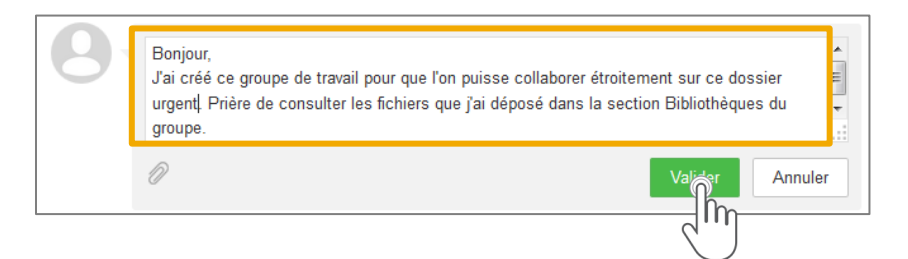

3. Cliquer sur Valider pour l'envoyer.

### 4.2.2. JOINDRE UN DOCUMENT À LA DISCUSSION

Vous pouvez également joindre un fichier à la discussion. Voici comment faire :

1. Cliquer sur le trombone situé à gauche de la boîte de message.

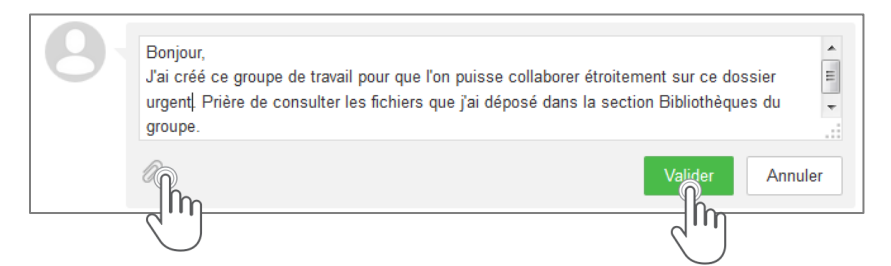

2. Cocher le fichier sélectionné dans la bibliothèque du groupe, puis cliquer sur Valider.

| 🖶 🧫 Doctrine<br>L. 💽 📄 Doctrine.pdf |   |
|-------------------------------------|---|
|                                     | - |
|                                     |   |
|                                     |   |
|                                     |   |
|                                     |   |
|                                     |   |
| Valider Annuler                     |   |

**NOTE.** Lorsque vous envoyez un message à votre groupe, vous pouvez uniquement sélectionner les fichiers qui font parties des bibliothèques de ce groupe, car vous n'avez pas accès, à ce moment, à vos autres bibliothèques.

### 4.2.3. SUPPRIMER UNE DISCUSSION

Vous pouvez supprimer les messages que vous avez créés. Voici comment faire :

1. Se diriger vers le coin supérieur droit d'un message que vous souhaitez supprimer.

| 8 | test7 À l'instant       S         Bonjour,       J'ai créé ce groupe de travail pour que l'on puisse collaborer étroitement sur ce dossier         Prière de consulter les fichiers que j'ai déposé dans la section Bibliothèques du groupe | urgent. |
|---|----------------------------------------------------------------------------------------------------|---------|
|   | Ajouter une réponse                                                                                                    |         |

- 2. Cliquer sur Supprimer.
- 3. Cliquer sur le bouton Oui pour supprimer la discussion.

| Ω | test7 Å finstant                                                                                 |                                                   |  |  |
|---|--------------------------------------------------------------------------------------------------|---------------------------------------------------|--|--|
|   | Bonjour,<br>J'ai créé ce groupe de travail pour que<br>Prière de consulter les fichiers que j'ai | Voulez-vous vraiment supprimer cette discussion ? |  |  |
|   | Ajouter une réponse                                                                              |                                                   |  |  |

**NOTE.** Vous ne pouvez pas supprimer les messages publiés par les autres membres de votre groupe, tout comme ces derniers ne peuvent pas supprimer les vôtres.

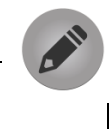
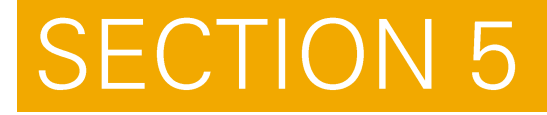

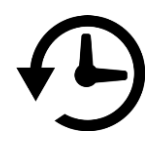

# 5. RESTAURER DES VERSIONS ANTÉRIEURES.

#### **Restaurer des versions antérieures**

Docurium vous offre un historique complet de toutes les versions modifiées des fichiers. Il vous permet ainsi de restaurer facilement les anciennes versions de vos fichiers en cas d'endommagement, de suppression, de perte ou d'enregistrement par erreur. Grâce à l'historique, vous pouvez remonter le temps, même jusqu'à la date de création de la bibliothèque dans laquelle se trouve le fichier que vous souhaitez restaurer.

## 5.1. RESTAURER DES FICHIERS

Voici les étapes à suivre pour restaurer un fichier :

- 1. Sélectionner le fichier que vous souhaitez restaurer.
- 2. Cliquer sur la barre des actions et cliquer sur Historique.

| 📄 🚖 🧏 Lerbah et associés.pdf | 28,6 Kio | ll y a 1 jour | ⊥ ∞° • | Supprimer                             |
|------------------------------|----------|---------------|--------|---------------------------------------|
|                              |          |               |        | Mettre à jour<br>Renommer<br>Déplacer |
|                              |          |               |        |                                       |

3. Sélectionner la version désirée et dans la colonne Opérations, cliquer sur Restaurer.

| Lerbah et associés.pdf: historique de version                             |                              |                                      |                           |  |  |  |
|---------------------------------------------------------------------------|------------------------------|--------------------------------------|---------------------------|--|--|--|
| Astuce : une nouvelle version sera générée après o                        | chaque modification, vous po | uvez restaurer le fichier à une vers | sion antérieure.          |  |  |  |
| Chemin d'accès actuel : Clients / 061 / Lerbah e                          | t associés.pdf               |                                      |                           |  |  |  |
| Heure                                                                     | Modificateur                 | Taille                               | Actions                   |  |  |  |
| II y a 7 heures<br>(Renommé ou déplacé de 061/Lerbah et une<br>autre.pdf) | test7                        | 28,6 Kio                             |                           |  |  |  |
| ll y a 1 jour                                                             | etest7                       | 28,6 Kio                             |                           |  |  |  |
| ll y a 1 jour                                                             | test7                        | 28,6 Kio                             |                           |  |  |  |
| ll y a 1 jour                                                             | test7                        | 28,6 Kio                             | Restager Télécharger Voir |  |  |  |
|                                                                           |                              |                                      |                           |  |  |  |

**IMPORTANT.** Attention! Avant de restaurer un fichier, nous vous recommandons de le consulter ou de le télécharger, car au moment où vous en restaurerez de nouvelles versions, celles-ci s'ajouteront à l'historique et pourrait créer de la confusion lors de vos recherches.

Vous n'avez qu'à cliquer sur Voir pour consulter directement la version du fichier avant de la restaurer ou sur Télécharger pour ouvrir le fichier avec le logiciel approprié.

# 5.2. MODIFIER LA PÉRIODE DE L'HISTORIQUE

Par défaut, Docurium vous permet de remonter le temps jusqu'à la date de création de la bibliothèque dans laquelle se trouve le fichier que vous souhaitez restaurer. Toutefois, vous pouvez modifier cette période. Voici comment faire :

- 1. Sélectionner une bibliothèque.
- 2. Cliquer sur Paramètres

|                                                                                                    | 众 test7@docurium.ca ◄                       |
|----------------------------------------------------------------------------------------------------|---------------------------------------------|
| Clients Dossiers des clients   Taille : 2,0 Mio   Paramèty Corbeille                                    |                                             |
| Clients /                                                                                               | La Importer Nouveau dossier Nouveau fichier |
| Suppression de "0002 Canada inc.et al. c. 26282v2.pdf". Détails   💽 test7 Il y a 9 minutes   Historique |                                             |

3. Cliquer sur la période d'historique et entrer le nombre de jours voulu. Par exemple, si vous souhaitez avoir trois jours d'historique, inscrire le chiffre 3.

| Informations de base   | Paramètres de la bibliothèque                  |
|------------------------|------------------------------------------------|
| Transfert de propriété | Informations de base                           |
| Liens partagés         | Nom                                            |
|                        | Clients                                        |
|                        | Description                                    |
|                        | Dossiers des clients                           |
|                        | Historique                                     |
|                        | Conserver un historique complet                |
|                        | <ul> <li>Ne pas garder l'historique</li> </ul> |

4. Cliquer sur Valider pour hregistrer la nouvelle période d'historique.

**NOTE.** La modification de la période d'historique d'une bibliothèque n'a aucun impact sur la synchronisation ou le partage de documents.

# 5.3. RESTAURER UNE BIBLIOTHÈQUE

La capture instantanée vous permet d'enregistrer l'état de vos bibliothèques avant qu'une modification y soit apportée. En effet, Docurium génère des captures instantanées de vos bibliothèques, et les enregistre pour qu'elles soient restaurées au besoin. Ces captures vous informent de toute modification, comme le nom de l'utilisateur qui aurait modifié un document ou qui en aurait restauré une version.

Voici comment faire pour restaurer une bibliothèque :

- 1. Sélectionner la bibliothèque que vous souhaitez restaurer.
- 2. Cliquer sur Historique.

| Clients                  | Dossiers des clients      | Taille : 0 octet                | Paramètres     | ille   |               |                 |                 |
|--------------------------|---------------------------|---------------------------------|----------------|--------|---------------|-----------------|-----------------|
| Clients /<br>Dossiers de | es clients <u>Détails</u> | <b>E test7</b> II y a 14 minute | s   Historique |        | 1 Importer    | Nouveau dossier | Nouveau fichier |
|                          | Nom 🔺                     |                                 |                | Taille | Mise à jour 🔻 | Actions         |                 |

#### 3. Cliquer sur Voir instantané.

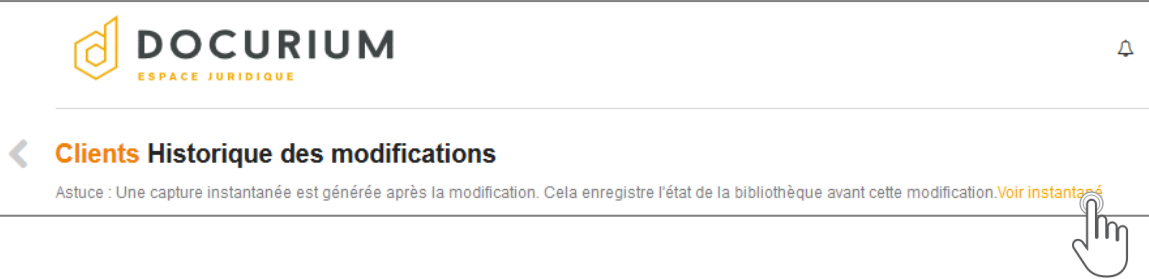

4. Sélectionner la version désirée et dans la colonne Actions, cliquer sur Restaurer.

| < | Clients instanta | nés                  |                                                           |               |
|---|------------------|----------------------|-----------------------------------------------------------|---------------|
|   | Date de création | Dernier modificateur | Détail                                                    | Actions       |
|   | ll y a 5 heures  | Lest7                | Suppression de "0124-1287 Québec incpdf". Détails         |               |
|   | ll y a 6 heures  | test8                | Modification de "Code civil annoté vol. 3-2.pdf". Détails |               |
|   | ll y a 6 heures  | test8                | Modification de "Legal et Legal.pdf". Détails             | Voir Restaure |
|   | ll y a 6 heures  | Lest8                | Ajout de "Legal et Legal.pdf". Détails                    | Jin           |
|   | ll y a 6 heures  | test7                | Renommage de "Code civil annoté vol. 3.pdf". Détails      | $\bigcirc$    |
|   | ll y a 6 heures  | Lest7                | Ajout de "Code civil annoté vol. 1.pdf". Détails          |               |

5. Cliquer sur Oui pour restaurer une bibliothèque.

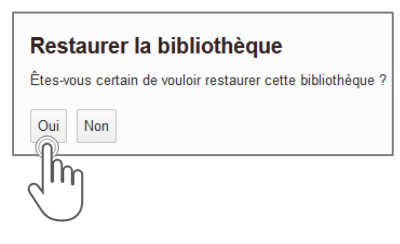

## 5.4. RESTAURER UN DOSSIER

Comme les bibliothèques, la capture instantanée vous permet d'enregistrer l'état de vos dossiers avant qu'une modification y soit apportée. Voici comment faire :

1. Cliquer sur Voir sur une des captures de bibliothèques.

| < Clients ins    | Clients instantanés     |                                                                 |              |  |  |  |  |  |  |
|------------------|-------------------------|-----------------------------------------------------------------|--------------|--|--|--|--|--|--|
| Date de création | on Dernier modificateur | Détail                                                          | Actions      |  |  |  |  |  |  |
| ll y a 1 jour    | Lest7                   | Suppression de "0002 Canada inc.et al. c. 26282v2.pdf". Détails |              |  |  |  |  |  |  |
| ll y a 1 jour    | Lest7                   | Suppression de "0124-1287 Québec incpdf". Détails               | ir Restaurer |  |  |  |  |  |  |
| ll y a 1 jour    | Lest8                   | Modification de "Code civil annoté vol. 3-2.pdf". Détails       | ្តាហ្        |  |  |  |  |  |  |

2. Sélectionner un dossier et cliquer sur Restaurer.

| Clien    | Clients Instantané(2015-03-17 11:02:13) |        |            |  |  |  |
|----------|-----------------------------------------|--------|------------|--|--|--|
| Modifica | Modification de "Legal et Legal.pdf".   |        |            |  |  |  |
| lest     | 8 II y a 1 jour                         |        |            |  |  |  |
| Cherr    | nin d'accès actuel : Clients            |        |            |  |  |  |
|          | Nom                                     | Taille | Actions    |  |  |  |
|          | 010                                     |        | Restaure   |  |  |  |
|          | 025                                     |        | վիդ        |  |  |  |
|          | 061                                     |        | $\bigcirc$ |  |  |  |
|          | 075                                     |        |            |  |  |  |

Le dossier récupéré s'affiche dans votre bibliothèque avec le même nom et (1) pour mentionner la récupération.

- Synchronisation : Le client de synchronisation Docurium synchronisera la version complète de la bibliothèque ou du dossier sélectionné. Donc, si un document important ne fait pas partie de cette version restaurée, il sera également manquant dans votre ordinateur personnel ou sur vos appareils mobiles.
- Partages : Les versions des bibliothèques ou des dossiers que vous aviez partagées seront désactivées et la version restaurée sera automatiquement activée sur le compte de vos collaborateurs. Ainsi, dès que vous restaurez une ancienne version que vous

aviez déjà partagée par lien d'envoi à un collaborateur, ce dernier recevra automatiquement le lien qu'il avait déjà reçu par courriel.

**IMPORTANT.** Attention! Avant de restaurer une version de bibliothèque ou d'un dossier, nous vous recommandons de la consulter ou de la télécharger, car au moment où vous la restaurerez, cela aura un impact sur la synchronisation et les partages.

## 5.4.1. CONSULTER LES DÉTAILS DES CAPTURES INSTANTANÉES

Vous pouvez aussi cliquer sur Détails à la droite de chacun des fichiers afin de connaître l'heure et la date de la modification.

| <    | Clients instant        | anés                 |                                                                |                |
|------|------------------------|----------------------|----------------------------------------------------------------|----------------|
|      | Date de création       | Dernier modificateur | Détail                                                         | Actions        |
|      | ll y a 1 jour          | Lest7                | Suppression de "0002 Canada inc.et al. c. 26282v2.pdf". Détail | Voir Restaurer |
|      |                        |                      |                                                                |                |
| Dé   | tails de la moo        | lification           |                                                                |                |
| 2015 | i-03-17 11:07:26       |                      |                                                                |                |
| Fich | niers supprimés        |                      |                                                                |                |
| 061/ | 0002 Canada inc.et al. | c. 26282v2.pdf       |                                                                |                |
|      |                        |                      |                                                                |                |
|      |                        |                      |                                                                |                |

# **SECTION 6**

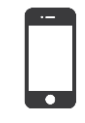

# 6. ACCÉDEZ À VOS FICHIERS AVEC L'APPLICATION MOBILE.

#### Accéder à vos fichiers avec l'application mobile

Vous avez vu comment configurer le client de synchronisation sur un ordinateur. Docurium offre également la possibilité d'accéder à vos données lorsque vous êtes en déplacement grâce à l'application mobile gratuite Docurium.

L'application est offerte sous Android et iOS, et elle vous permet de :

- consulter des documents lors de vos déplacements;
- > ajouter et modifier des dossiers ou des fichiers dans vos bibliothèques;
- discuter avec vos collaborateurs;
- enregistrer des fichiers dans vos favoris; et
- > partager et synchroniser des dossiers en toute sécurité.

## 6.1. INSTALLER L'APPLICATION MOBILE DOCURIUM

L'application Docurium est disponible à partir des plateformes de téléchargement d'applications en ligne *Google Play Store* pour les téléphones intelligents et tablettes Android et *Apple Store* pour les appareils mobiles fonctionnant sous iOS comme le *iPhone*, le *iPod touch* et le *iPad*.

Les instructions d'installation peuvent légèrement être différentes, mais en général, voici les étapes pour installer l'application :

- 1. Télécharger l'application Docurium sur votre plateforme de téléchargement. Par exemple, si vous utilisez votre iPhone, cliquer sur App Store.
- 2. Trouver le moteur de recherche, entrer "Docurium" dans le champ et cliquer sur Rechercher.
- 3. Cliquer sur Docurium dans les résultats de recherche.
- 4. Cliquer sur le lien pour installer ou télécharger l'application. Par exemple, sur iPhone, cliquer sur Gratuit, puis Installer.
- 5. Entrer vos informations d'identification pour confirmer l'installation de l'application. Par exemple, sur iPhone, entrer votre identifiant Apple. L'application Docurium apparaît sur votre téléphone.

- 6. Ouvrir l'application et cliquer sur Ajouter un compte.
- 7. Sélectionner le serveur Private Seafile Server.
- 8. Entrer l'adresse URL <u>https://app.docurium.ca</u> dans le champ Server.
- 9. Entrer votre nom d'utilisateur et votre mot de passe, puis cliquer sur Login.

Voici les étapes 6-7-8 et 9 :

| ••••••         ROGERS          16:27         96 % ■           ✓ More         Accounts         Add account | •••••• ROGERS                                                   | ●●●●● ROGERS 중 09:38 96 % ■●<br>Libraries |
|----------------------------------------------------------------------------------------------------|-----------------------------------------------------------------|-------------------------------------------|
| Moloomo to Soofilo                                                                                        | Server https://stage.app.docurium.ca                            | Q, Search                                 |
| Welcome to Seame                                                                                          | For example: https://seacloud.cc or<br>http://192.168.1.24/8000 | My Own Libraries                          |
| Choose an account to start                                                                                | Username avocat1@docurium.ca                                    | Clients<br>3 GB, févr. 27                 |
| https://stage.app.docurium.ca                                                                             | Password ••••••                                                 | Client 002<br>1,9 MB, févr. 26            |
| https://stage.app.docurium.ca                                                                             |                                                                 | Administration<br>0 B, févr. 26           |
|                                                                                                    |                                                                 | Personnel<br>0 B, févr. 26                |
|                                                                                                    |                                                                 | avocat2@docurium.ca                       |
| Private Seafile Server                                                                                    |                                                                 | L-56564545454-1<br>200,9 MB, févr. 26     |
|                                                                                                    |                                                                 | FirmeArchives                             |
| SeaCloud.cc                                                                                               |                                                                 | Archives accès restreint                  |
| cloud.seafile.com                                                                                         |                                                                 | Archives 2014<br>550.4 MB, févr. 26       |
| Сапсеі                                                                                                    |                                                                 | Libraries Starred Activities Message More |

Pour consulter vos fichiers, vous n'avez qu'à vous diriger dans la section des bibliothèques où vos fichiers ont été synchronisés de votre Docurium et cliquer sur le fichier désiré.

# 6.2. TÉLÉCHARGER UNE PHOTO

Vous pouvez télécharger des photos de votre appareil mobile vers Docurium. Vous n'avez qu'à cliquer sur le +, sélectionner une photo et cliquer sur Done.

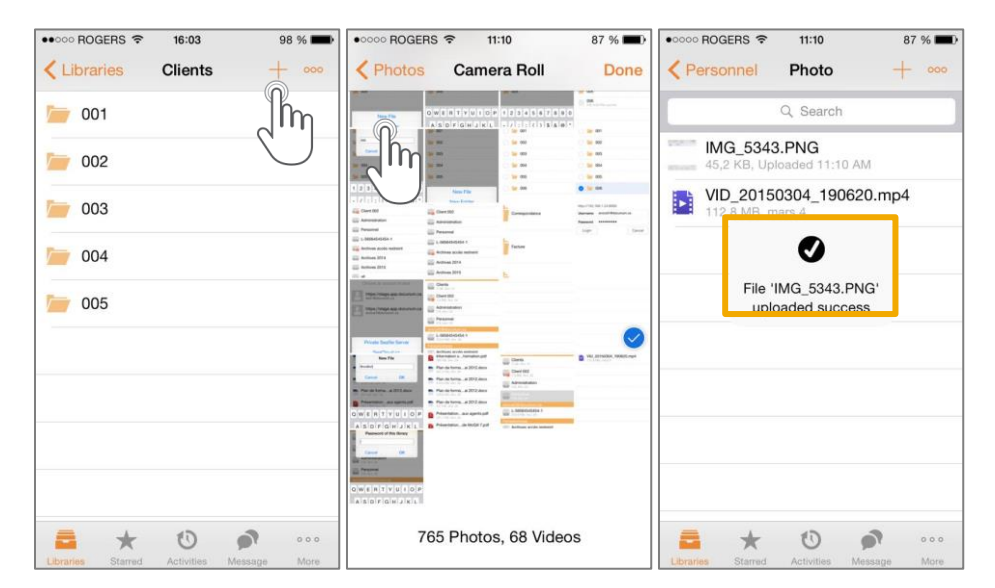

**ASTUCE.** Pour télécharger des photos sur Docurium, vous devez activer les téléchargements automatiques de photos sur votre appareil dans <u>Settings>Auto Camera</u> Upload>ON.

# 6.3. CRÉER UN NOUVEAU DOSSIER

Pour créer un nouveau fichier, cliquer sur New Folder, entrer le nom du dossier et cliquer sur OK.

| ••••• ROGERS * 16:05 98 % | ••••• ROGERS 🗢 16:04 98 % 🖬 | ••••• ROGERS      ↑ 16:05     98 %     ■  |
|---------------------------|-----------------------------|-------------------------------------------|
| Q Search                  | Q Search                    | Q. Search                                 |
| 001                       | New Folder                  | 001                                       |
| 002                       | 006                         | 002                                       |
| <b>i</b> 003              | Cancel OK                   | 003                                       |
| 004                       | <b>1</b> 004                | 004                                       |
| 005                       | 005                         | 005                                       |
| New File                  | 1 2 3 4 5 6 7 8 9 0         | 006                                       |
| New Folder                | - / : ; ( ) \$ & @ "        |                                           |
| Edit                      | #+= . , ? ! ' 🛛             | Copy Move Delete                          |
|                           | ABC 😄 👰 espace retour       | Libraries Starred Activities Message More |

# 6.4. ÉDITER UN DOSSIER OU UN FICHIER

Pour modifier vos dossiers ou vos fichiers directement avec Docurium, vous pouvez les copier, les déplacer ou les supprimer en cliquant sur Edit.

**NOTE.** Vous pouvez également modifier vos fichiers avec d'autres applications d'édition telles que Microsoft Word ou Adobe Reader. Vous n'avez qu'à sélectionner le fichier, cliquer sur la boîte d'option, cliquer sur Open elsewhere, sélectionner l'application appropriée et ouvrir le document. Jusqu'à présent, ces fonctionnalités sont encore au stade expérimental.

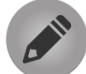

#### 6.4.1. COPIER

Pour créer une copie de votre dossier ou de votre fichier dans un emplacement autre que son emplacement initial sur votre appareil mobile, vous devez :

- 1. cliquer sur Edit.
- 2. sélectionner un dossier ou un fichier.
- 3. cliquer sur Copy.
- 4. choisir un autre emplacement où vous souhaitez créer la copie de votre fichier.
- 5. puis cliquer sur Choose.

| ••••• ROGERS 🗢 | 16:05                | 98 % 🗪        | ••••• ROGERS 🗢 | 16:06              | 98 % 📟 | ••••• ROGERS 🗢 | 16:06       | 98 % 🗩 |
|----------------|----------------------|---------------|----------------|--------------------|--------|----------------|-------------|--------|
| Select None    | Clients              | Done          |                | Libraries          | Cancel | Libraries L-56 | 564545454-1 | Cancel |
| [              | Q, Search            |               | Choose         |                    |        | Choose         |             |        |
| 0 = 001        |                      |               | Clients        |                    |        | 1. C           |             |        |
|                |                      |               | Client 002     | 2                  |        | Correspond     | dance       |        |
| 002            |                      |               | Administr      | ation              |        |                |             |        |
| 003 🦢 🗇        |                      |               | Personne       | ı                  |        |                |             |        |
| 0 🎾 004        |                      |               | L-565645       | <sup>45454-1</sup> |        | E Carton       |             |        |
| 005            |                      |               | Archives       | accès rere In      |        | Facture        |             |        |
| 006 📄 📀        |                      |               | Archives       | 2014               | /      |                |             |        |
| Ihn            |                      |               | Archives       | 2015               |        | E              |             |        |
| 2'''           |                      |               | all            |                    |        | Procédures     | s et pièces |        |
| Cov Move       |                      | Delete        |                |                    |        | -              |             |        |
|                | O Activities Message | o o o<br>More |                |                    |        |                | Choose      |        |
|                |                      |               |                |                    |        |                |             | )      |
|                |                      |               |                |                    |        |                | $\smile$    | /      |

Synchronisation : Le copiage du dossier ou du fichier sera synchronisé entre votre compte Docurium et vos appareils personnels.

## 6.4.2. DÉPLACER

Pour déplacer vos dossiers ou vos fichiers à différents endroits, les étapes sont semblables à celles du copiage.

- 1. cliquer sur Move.
- 2. choisir un autre emplacement où vous souhaitez déplacer votre fichier.
- 3. puis cliquer sur Choose.
- Partage : Lorsque vous changez l'emplacement d'un dossier ou d'un fichier partagé avec vos collaborateurs, ces derniers pourraient ne plus y avoir accès s'ils n'ont pas la bibliothèque dans laquelle vous l'avez déplacé.
- Synchronisation : Le déplacement d'un dossier ou d'un dossier ou d'un fichier sur votre compte et tous appareils liés à votre compte Docurium.
- Liens partagés: Lorsque vous déplacez un fichier ou un dossier, le lien de téléchargement que vous aviez partagé avec vos collaborateurs n'est plus valide. Vous devez donc le partager à nouveau avec vos collaborateurs à l'aide d'un nouveau lien.

#### 6.4.3. SUPPRIMER

Pour supprimer un dossier ou un fichier de votre compte Docurium, il suffit de cliquer sur Delete.

Synchronisation : Une fois le dossier ou le fichier supprimé, ce dernier est également supprimé sur tous vos appareils liés à votre compte Docurium.

## 6.5. PARTAGER UN FICHIER

Lors de vos déplacements, vous pouvez partager instantanément le contenu de vos fichiers par l'intermédiaire d'un lien URL. Il existe deux façons de l'envoyer :

- > Par courriel directement.
- Par copie du lien.

#### 6.5.1. PAR COURRIEL

Vous devez sélectionner un fichier, cliquer sur l'icône *Partage*r, cliquer sur *Email*, entrer une adresse courriel, puis cliquer sur Send.

| ●●○○○ ROGERS 중 16:06 42 % ■→                                                                                                    | ••••• ROGERS 🗢 16:06 42 % 🔳                                                                                                    | ••••• ROGERS 🗢 16:07 42 % 🔳                                             |
|----------------------------------------------------------------------------------------------------|----------------------------------------------------------------------------------------------------|-------------------------------------------------------------------------|
| Back Présentation - G 🏠 😤 🖻                                                                                                    | Back Présentation - G 🛠 💖 🕑                                                                                                    | Cancel File 'Présentation - Gui Send                                    |
| Little and the second second s | Landon and the second second s | To:                                                                     |
| Formation Guide McGill 7e Édition                                                                                                    | Formation Guide McGill 7 <sup>e</sup> Édition                                                                                                    | Cc/Bcc:                                                                 |
|                                                                                                    |                                                                                                    | Subject: File 'Présentation - Gui                                       |
| Henri A. Lafortune inc.                                                                                                    | Henri A. Lafortune inc.                                                                                                    | Hi,                                                                     |
| Malanama et d'analament d'annes, i manesta promoçiques : cit mare et anno et anno anno                                                                                                    | Amount of concerning cames, indicate parentees, in case of specific programs a                                                                                                    | Here is a link to 'Présentation -<br>Guide McGill 7.pdf' in my Seafile: |
| Informations générales                                                                                                    | Informations générales                                                                                                    | https://stage.app.docurium.ca/f/a5e7                                    |
| ◆La grande différence entre la 6° et la 7° édition,<br>c'est qu'il n'y a plus de point nulle part.<br>R.C.s. = RCS ±4+p-= à la p                                                                                                    | How would you like to share this file?                                                                                                    | <u>a6118d/</u>                                                          |
| *Références précises                                                                                                    | Emai                                                                                                    | Sent from my iPhone                                                     |
| 1) au para<br>2) aux para<br>3) à la p<br>4) aux pp                                                                                                    | Copy Link to Chard                                                                                                    |                                                                         |
|                                                                                                    | Cancel                                                                                                    |                                                                         |

### 6.5.2. PAR COPIE DU LIEN

Vous devez sélectionner un fichier, cliquer sur l'icône Partager, puis cliquer sur Copy Link to Clipboard.

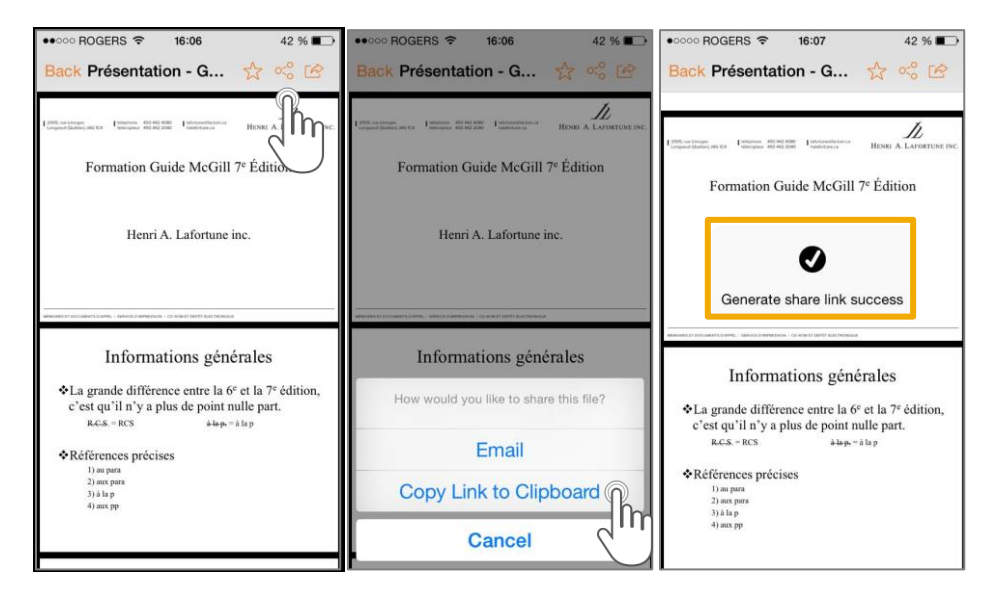

Un lien URL sera alors généré. Vous pouvez le copier par presse-papier et l'envoyer par diverses façons.

## 6.6. NOMMER UN FAVORI

Vous pouvez accéder facilement à vos favoris, c'est-à-dire aux fichiers favoris ou importants que vous avez sélectionnés. Pour sélectionner vos favoris, vous n'avez qu'à cliquer sur l'étoile située en haut à gauche.

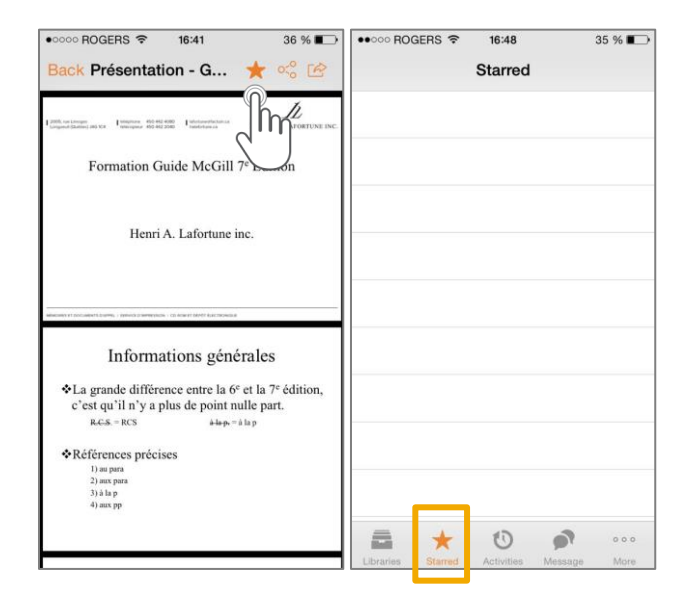

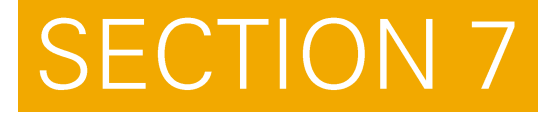

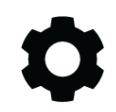

# 7. GESTION DE COMPTE ET DE LA FACTURATION.

#### Gestion de compte et des informations sur la facturation

En tout temps, vous pouvez modifier les paramètres de votre compte Docurium tels que votre mot de passe et la langue d'utilisation. Vous pouvez également accéder à l'historique de vos factures et des transactions relatives à votre compte. Pour ce faire, consulter la section *Paramètres de l'utilisateur* de l'interface.

## 7.1. MODIFIER VOS PARAMÈTRES

Lorsque vous modifiez votre mot de passe sur le site de Docurium, le changement est automatiquement appliqué sur tous les ordinateurs et appareils mobiles reliés à votre compte.

Pour modifier vos paramètres, cliquer sur Paramètres de l'utilisateur, puis sélectionner l'option Paramètres.

|              | ¢     | test7@docuriu | n.ca 🔻 |
|--------------|-------|---------------|--------|
| Utilisé : 2, | 6 Mio |               |        |
| Paramètre    | es    |               | ièque  |
| Groupes      |       |               |        |
| Périphério   | lues  |               | S      |
| Déconnex     | ion   |               |        |
| ll v o 22    | houro | <u></u>       |        |

## 7.1.1. MODIFIER VOTRE PROFIL

À partir de l'onglet Profil, vous pouvez modifier vos informations personnelles comme votre nom, le nom de votre entreprise, votre numéro de téléphone et la langue d'utilisation.

Voici comment faire :

- 1. Cliquer sur l'onglet Profil.
- 2. Changer les informations désirées.
- 3. Cliquer sur Sauvegarder pour enregistrer.

| Paramètres                                   |                          |            |   |
|----------------------------------------------|--------------------------|------------|---|
| Paramètres personnels Profil Invitation      | n Membres de l'équipe Fa | acturation |   |
| Profil                                       |                          |            | _ |
| Email<br>test7@docurium.ca                   | Prénom Requis            | Nom Requis |   |
| itest/@documm.ca                             | test7                    | test7      |   |
| Nom de l'entreprise / Nom de l'équipe Requis | Téléphone                | Langue     |   |
| Groupe Lafortune                             | (514) 555-7777           | 7 Français | • |
| L                                            |                          |            |   |
| Sauvegarder                                  |                          |            |   |

#### 7.1.2. MODIFIER VOTRE MOT DE PASSE

| Paramètres                  |        |            |                          |             |                                     |
|-----------------------------|--------|------------|--------------------------|-------------|-------------------------------------|
| Paramètres personnels       | Profil | Invitation | Membres de l'équipe      | Facturation |                                     |
| Mot de passe                |        |            |                          |             |                                     |
| Votre mot de passe actuel R | quis   |            | Votre nouveau mot de pas | SC Requis   | Confirmer votre mot de passe Requis |
|                             |        |            | Niveau de sécurité       |             |                                     |
| Sauvegarder                 |        |            |                          |             | × Fermer mon compte                 |

1. Cliquer sur l'onglet Paramètres personnels.

- 2. Entrer votre mot de passe actuel, votre nouveau mot de passe et, la confirmation de ce dernier.
- 3. Cliquer sur Sauvegarder pour effectuer le changement.

**ASTUCE.** La barre du niveau de sécurité s'adaptera à votre nouveau mot de passe. Plus le niveau de sécurité du mot de passe est élevé, plus il sera difficile pour les autres de le déchiffrer. Pour maximiser la sécurité de votre mot de passe, celui-ci doit contenir au moins 8 caractères, dont des chiffres et des lettres, des signes de ponctuations et des symboles.

#### 7.1.3. MODIFIER LA LANGUE D'UTILISATION

Le service Web de Docurium est disponible en anglais et en français. Vous pouvez choisir la langue d'utilisation de votre compte sur la page de connexion à Docurium ou dans les paramètres de l'utilisation.

#### / Sur la page de Connexion

1. Cliquer sur la barre déroulante des langues située dans le coin inférieur gauche de la page.

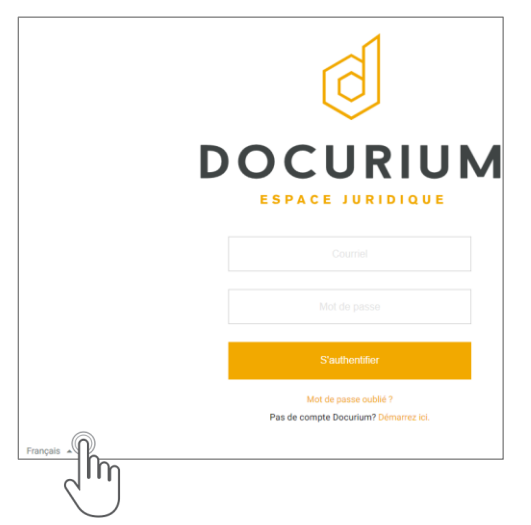

2. Sélectionner la langue.

#### Dans les Paramètres d'utilisation

1. Cliquer sur l'onglet Profil, puis sélectionner la langue.

| Paramètres personnels                    | Profil        | Invitation | Membres de l'é                     | equipe Facturation    |                   |
|------------------------------------------|---------------|------------|------------------------------------|-----------------------|-------------------|
| Profil                                   | ſ             | h          |                                    |                       |                   |
| Email<br>test17@docurium.ca              |               |            | Prénom <sub>Requis</sub><br>test17 |                       | Nom Requis        |
| Nom de l'entreprise / Nom d<br>Lafortune | e l'équipe Re | Iquis      | Ték<br>5                           | éphone<br>14-555-7777 | Langue<br>English |
| Sauvegarder                              |               |            |                                    |                       |                   |

### 7.1.4. RÉINITIALISER VOTRE MOT DE PASSE

Si vous avez oublié votre mot de passe, il est possible d'en créer un nouveau. Voici comment faire :

1. Sur la page de Connexion, cliquer sur Mot de passe oublié?

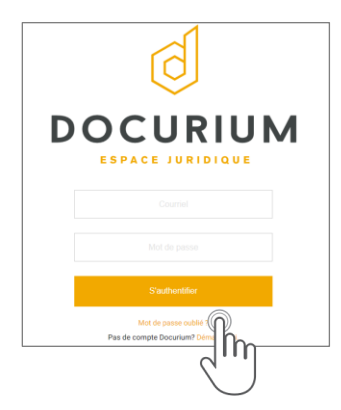

2. Entrer l'adresse courriel que vous avez utilisée lorsque vous avez créé votre compte Docurium, puis cliquer sur Envoyer la procédure de récupération.

| Mot de passe oublié ?                |        |
|--------------------------------------|--------|
| Courriel <sub>Obligator</sub>        |        |
| Envoyer la procedure de récupération | Retour |

- 3. Un courriel contentant un lien de réinitialisation du mot de passe sera envoyé à cette adresse. Si vous ne le recevez pas, consulter votre boîte de courriels indésirables.
- 4. Cliquer sur le lien inscrit dans le courriel que vous avez reçu.
- 5. Dans la page de réinitialisation, entrer un nouveau mot de passe une première fois, puis une deuxième fois pour le confirmer.

| Changer votre mot de passe      |                |
|---------------------------------|----------------|
| New password <sub>celpror</sub> |                |
| Nouveau mot de passe celoperor  |                |
| Niveau de sécurité              |                |
| Changer votre mot de passe      | S'authentifier |

6. Cliquer sur le bouton Modifier le mot de passe.

Vous serez alors redirigé sur la plateforme Docurium.

**ASTUCE.** La barre du niveau de sécurité s'adaptera à votre nouveau mot de passe. Plus le niveau de sécurité du mot de passe est élevé, plus il sera difficile pour les autres de le déchiffrer. Pour maximiser la sécurité de votre mot de passe, celui-ci doit contenir au moins 8 caractères, dont des chiffres et des lettres, des signes de ponctuations et des symboles.

#### 7.1.5. ACCÉDER AU PAIEMENT ET À LA FACTURATION

Vous pouvez accéder à vos factures et à l'historique de vos paiements dans l'onglet Facturation partir des Paramètres de l'utilisateur.

- 1. Cliquer sur Paramètres de l'utilisateur.
- 2. Sélectionner l'option Paramètres.
- 3. Cliquer sur l'onglet Facturation.

| Paramè   | etres               |              |                    |                   |          |                             |      |            |           |
|----------|---------------------|--------------|--------------------|-------------------|----------|-----------------------------|------|------------|-----------|
| Inform   | ations personnelles | Profil       | Invitations        | Membres           | Factu    |                             |      |            |           |
| Factura  | ation               |              |                    |                   |          |                             |      |            |           |
| Forfait  | Pro                 | (Annuel)     |                    |                   |          |                             |      |            |           |
| Price    | CA                  | \$436.00 par | year - 4 utilisate | eurs              |          |                             |      |            |           |
| Paiement |                     | Visa finissa | nt par 1111 (exp   | ire le 2016-02-01 | 1)       |                             |      |            |           |
| Coupon   | Vo                  | us n'avez pa | s de coupon act    | if.               |          |                             |      |            |           |
| Histori  | que de paieme       | nt           |                    |                   |          |                             |      |            |           |
| ID       | Date                |              | Forfait            | Méthode de pa     | aiemer   | nt                          | Reçu | Montant    | État      |
| CBCCE9   | 2015-01-15 12:05:4  | 2 -0500      | Pro (Annuel)       | 🚍 Visa finissan   | nt par 1 | 1111 (expire le 2016-02-01) |      | CA\$ 436.0 | Succeeded |

À partir de cet onglet, vous pouvez consulter l'historique de vos paiements dans la section Historique des paiements et vos reçus en cliquant sur l'icône dans la colonne Reçu.

| HISTON | que de palement           |              |                                                  |      |            |           |
|--------|---------------------------|--------------|--------------------------------------------------|------|------------|-----------|
| ID     | Date                      | Forfait      | Méthode de paiement                              | Reçu | Montant    | État      |
| CBCCE9 | 2015-01-15 12:05:42 -0500 | Pro (Annuel) | 🚍 Visa finissant par 1111 (expire le 2016-02-01) |      | CA\$ 436.0 | Succeeded |

### 7.1.6. MODIFIER UN FORFAIT

À l'usage, vous pourrez adapter votre forfait Docurium à vos besoins. Par exemple, vous pourrez avoir besoin de passer à un abonnement supérieur si vous souhaitez devenir un administrateur de groupes et gérer ainsi une équipe de travail et ses multiples dossiers.

**NOTE.** Notez qu'à chaque fois que vous envoyez des invitations à d'autres utilisateurs, des frais supplémentaires s'ajoutent à votre compte.

### 7.1.7. MODIFIER VOTRE ESPACE DE STOCKAGE

Lorsque vous détenez un compte Docurium de type Solo ou Groupe, vous détenez 100 GB d'espace de stockage de données. Pour obtenir plus d'espace, vous devez passer vers un compte Entreprise.

Pour faire la demande de changement de compte, vous devez contacter le service à la clientèle de Docurium.

Par courriel : <u>support@docurium.ca</u> Par téléphone : (514) 275-2500

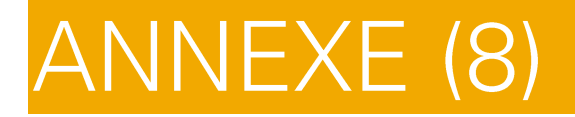

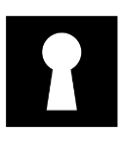

# 8. ADMINISTRATEUR DE COMPTES.

#### Appendice A : Guide de l'administrateur

Rassembler votre équipe sur Docurium pour faciliter votre travail d'équipe! La personne qui crée un compte Docurium et qui invite d'autres utilisateurs à joindre son équipe est désignée comme l'administrateur d'une équipe de travail. En tant qu'administrateur, vous êtes le responsable du compte de votre équipe, c'est-à-dire que vous devez vous assurer de la gestion de votre équipe, des partages et des paramètres d'utilisation du compte.

Ce guide de l'administrateur couvrira les points suivants :

- Inviter des membres à votre équipe.
- > Partager et gérer des fichiers avec votre équipe.
- Utiliser les paramètres d'administration de compte.

## 8.1. INVITER DES MEMBRES À VOTRE ÉQUIPE

La première étape que vous devez faire est d'ajouter des membres à joindre votre équipe. Vous devez disposer de toutes les adresses courriel qu'utiliseront vos membres de l'équipe pour se connecter à Docurium.

Pour inviter des membres de votre équipe, vous devez :

1. Cliquer sur Paramètres de l'utilisateur, puis sélectionner l'option Paramètres.

| test17@docurium.ca 🔻 |
|----------------------|
| Paramètres           |
| Forfaits             |
| Groupes              |
| Périphériques        |
| Se déconnecter       |
|                      |

#### 2. Cliquer sur Invitation.

| Personal settings | Profile | Invitation | Team members | Billing |
|-------------------|---------|------------|--------------|---------|
|                   |         |            | )            | ^<br>   |

3. Entrer l'adresse courriel du membre dans le champ et cliquer sur Inviter.

| Invite |
|--------|
|        |

Un courriel sera alors envoyé à votre destinataire. Ce dernier n'aura qu'à cliquer sur le lien Accepter l'invitation pour joindre l'équipe et créer son compte.

**NOTE.** Si un membre possède déjà un compte Docurium, il ne peut pas avoir deux comptes sous la même adresse courriel. Vous pouvez toutefois collaborer avec ce membre en l'incluant dans vos groupes.

**ASTUCE.** Lorsque le membre réussi à se connecter sur son compte, sa prochaine étape sera de configurer son client de syncrhonisation.

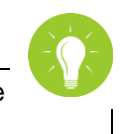

## 8.2. PARTAGER ET GÉRER DES FICHIERS AVEC VOTRE ÉQUIPE

Votre équipe et votre client de synchronisation sont maintenant en place, vous pouvez commencer à partager et collaborer avec les membres de votre équipe. Par défaut, toutes les bibliothèques personnelles créées sont privée, donc les administrateurs n'ont pas accès au contenu Docurium de ses membres et vice-versa.

Pour partager vos dossiers, les façons sont les mêmes que celles vous avez vu dans ce guide :

- > Par partage privé pour collaborer sur les mêmes fichiers.
- > Par lien de téléchargement pour transmettre du contenu par un lien URL.
- > Par lien d'envoi pour déposer des fichiers dans les dossiers du propriétaire.

## 8.3. UTILISER LES PARAMÈTRES D'ADMINISTRATION DE COMPTE

L'onglet Membres de l'équipe permet de gérer votre équipe et celui sur la Facturation concerne les informations sur votre facturation abonnement. Ces espaces vous permettent de gérer votre compte selon vos besoins.

# 8.4. GESTION DE L'ÉQUIPE

Au fur et à mesure que vous utiliserez Docurium, vous constaterez que vous n'aurez plus besoin de certains de vos membres dans votre équipe. Vous pouvez donc supprimer leur compte ou tout simplement suspendre leur utilisation. Pour supprimer leur compte, voici comment procéder :

## 8.4.1. SUPPRIMER LE COMPTE DES MEMBRES DE SON ÉQUIPE

- 1. Cliquer sur Paramètres de l'utilisateur, puis sélectionner l'option Paramètres.
- 2. Cliquer sur Membres de l'équipe et sélectionnez un membre.
- 3. Cliquez sur le X situé à la droite du membre.

| Memb | Membres de l'équipe |               |             |  |  |  |  |  |  |
|------|---------------------|---------------|-------------|--|--|--|--|--|--|
|      | Courriel            | Nom           | Entreprise  |  |  |  |  |  |  |
|      | test17@docurium.ca  | test17 test17 | Lafortune   |  |  |  |  |  |  |
|      | test20@docurium.ca  | test20 test20 | Lafortune   |  |  |  |  |  |  |
|      | test19@docurium.ca  | test19 test19 | Lafortune × |  |  |  |  |  |  |

#### 4. Cliquer sur OK pour supprimer.

| Êtes-vous sure de vouloir supprimer ce membre ? |        |
|-------------------------------------------------|--------|
| OK Annuler                                      | <br> + |

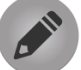

**NOTE.** Au moment où vous supprimez un membre de votre équipe, ce dernier aura encore accès à la plateforme, car il sera en période d'essai gratuit pour une durée de 14 jours.

De plus, toutes les données qui ont été partagées avec ce membre ne seront pas effacées. Vous trouverez donc tous les documents qu'il vous a partagé.

L'utilisateur retiré continuera également d'avoir accès aux bibliothèques partagées jusqu'à la fin de sa période d'essai. Si besoin, nous vous recommandons de supprimer les partages et annuler les liens envoyés au membre supprimé.

#### **8.4.2. SUSPENDRE L'ACCÈS DE SES MEMBRES**

Lorsque vous suspendez le compte d'un membre de votre équipe, ce dernier ne pourra plus se connecter sur son compte, car celui-ci sera automatiquement désactivé. Les données ne seront pas supprimées et la place ne peut être libérée pour un autre utilisateur.

Pour désactiver un membre, voici les étapes :

- 1. Comme pour supprimer un membre de l'équipe, vous devez vous diriger dans l'onglet Membres de l'équipe et sélectionner un membre.
- 2. Cliquer sur le bouton vert pour suspendre l'accès à un membre. La couleur de la ligne du membre désactivé deviendra grise pour confirmer sa désactivation.

| Su | test19@docurium.ca<br>sprendre | test19 test19 | Lafortune | × |
|----|--------------------------------|---------------|-----------|---|
| Ø  | test19@docurium.ca             | test19 test19 | Lafortune | × |

/ Synchronisation : Docurium arrêtera toute synchronisation de données à travers les appareils liés au compte. Toutefois, les fichiers qui ont déjà été synchronisés resteront disponibles sur le répertoire de l'ordinateur auquel il a choisi pour stocker ses données. Les liens partagés restent aussi disponibles.

À tout moment, un administrateur peut réactiver son compte en cliquant sur le bouton rouge.

| σ   | test19@docurium.ca | test19 test19 | Lafortune | × |
|-----|--------------------|---------------|-----------|---|
| Act | iver               |               |           |   |
|     | test19@docurium.ca | test19 test19 | Lafortune | × |

## 8.5. FACTURATION

## 8.5.1. ACCÉDER AUX INFORMATIONS DE FACTURATION

Comme administrateur de compte, vous devez vous occuper du paiement de votre compte Docurium et celui de vos membres. Seul vous peut consulter l'historique de votre facturation et de vos transactions dans vos paramètres de l'utilisateur.

Pour voir vos informations de facturation, voici comment procéder :

- 1. Cliquer sur les Paramètres de l'utilisateur et sélectionner Paramètres.
- 2. Cliquer sur Facturation. Vous aurez accès aux détails de la facturation comme le type de forfait, le prix et la méthode de paiement.

| Paramèt  | res                |               |                    |                  |           |                             |      |            |           |
|----------|--------------------|---------------|--------------------|------------------|-----------|-----------------------------|------|------------|-----------|
| Informat | tions personnelles | Profil        | Invitations        | Membres          | Fact      |                             |      |            |           |
|          |                    |               |                    |                  |           |                             |      |            |           |
| Factura  | tion               |               |                    |                  |           | Ŭ                           |      |            |           |
| Forfait  | Pro                | (Annuel)      |                    |                  |           |                             |      |            |           |
| Price    | CA                 | \$436.00 par  | year - 4 utilisate | eurs             |           |                             |      |            |           |
| Paiement |                    | Visa finissan | it par 1111 (exp   | ire le 2016-02-0 | 01)       |                             |      |            |           |
| Coupon   | Vo                 | us n'avez pas | de coupon act      | if.              |           |                             |      |            |           |
|          |                    |               |                    |                  |           |                             |      |            |           |
| Historiq | que de paieme      | nt            |                    |                  |           |                             |      |            |           |
| ID       | Date               |               | Forfait            | Méthode de       | paieme    | ent                         | Reçu | Montant    | État      |
| CBCCE9   | 2015-01-15 12:05:4 | 2 -0500       | Pro (Annuel)       | 🖃 Visa finissa   | int par 1 | 1111 (expire le 2016-02-01) |      | CA\$ 436.0 | Succeeded |

#### 3. Consulter la section Historique de paiement

| Historique de paiement |                           |              |                                                  |      |            |           |  |  |
|------------------------|---------------------------|--------------|--------------------------------------------------|------|------------|-----------|--|--|
| ID                     | Date                      | Forfait      | Méthode de paiement                              | Reçu | Montant    | État      |  |  |
| CBCCE9                 | 2015-01-15 12:05:42 -0500 | Pro (Annuel) | 🚍 Visa finissant par 1111 (expire le 2016-02-01) |      | CA\$ 436.0 | Succeeded |  |  |

#### 8.5.2. MODIFIER LE PLAN DOCURIUM

À tout moment, vous pouvez mettre à jour votre Plan Docurium selon vos besoins. Vous pouvez également ajouter de l'espace de stockage, modifier vos informations de facturation ou passer d'un plan mensuel à un plan annuel et vice-versa.

Voici les étapes pour modifier votre plan Docurium :

- 1. Cliquer sur Modifier votre forfait.
- 2. Sélectionner votre nouveau forfait et cliquer sur Sauvegarder pour enregistrer la mise à jour.

Au moment où le nombre de vos membres sera modifié, le montant du paiement sera ajusté en fonction du nombre de personnes que vous administrez sous votre compte.

**NOTE.** Lorsque vous modifiez un plan, le changement prend effet qu'après la fin du cycle de facturation.

## 8.5.3. COMMUNIQUER AVEC LE SERVICE À LA CLIENTÈLE

Les administrateurs sont une grande priorité pour les gestionnaires du service Docurium. Au moment où vous avez des questions par rapport aux problèmes techniques ou tout ce qui est relié à votre compte, le service à la clientèle est prêt à répondre à vos questions et trouver une solution le plus rapidement possible.

Contacter par courriel : <u>support@docurium.ca</u> Contacter par téléphone : (514) 275-2500